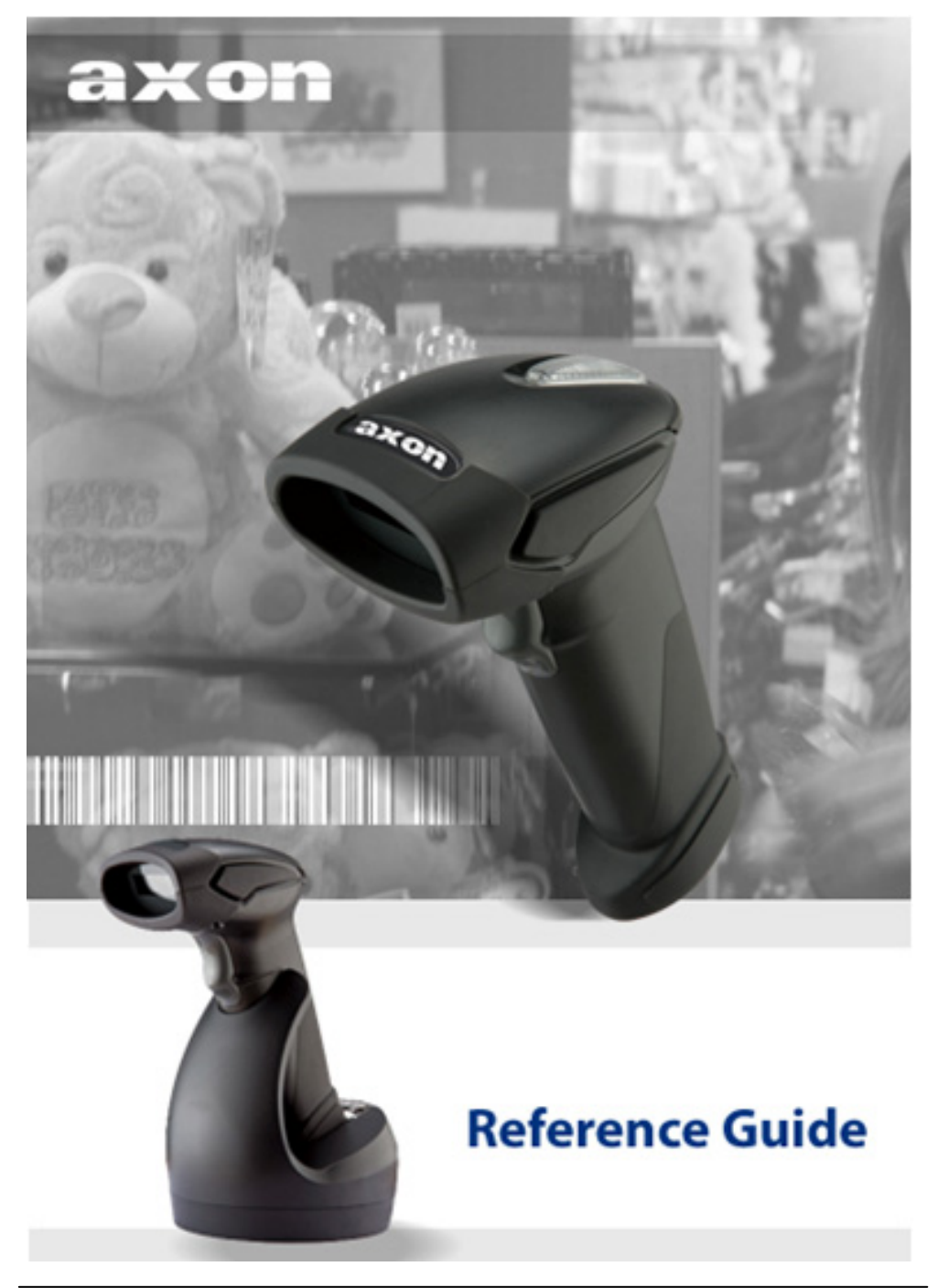

# **Revision History**

Changes to the original manual are listed below:

| Version | Date          | Description of Version |
|---------|---------------|------------------------|
| 1.0     | Dec. 20, 2011 | Axon Initial release   |

# **Important Notice**

No warranty of any kind is made in regard to this material, including, but not limited to, implied warranties of merchantability or fitness for any particular purpose. We are not liable for any errors contained herein nor for incidental or consequential damages in connection with furnishing, performance or use of this material. We shall be under no liability in respect of any defect arising from fair wear and tear, willful damage, negligence, abnormal working conditions, failure to follow the instructions and warnings, or misuse or alteration or repair of the products without written approval. No part of this document may be reproduced, transmitted, stored in a retrieval system, transcribed, or translated into any human or computer or other language in any form or by any means electronic, mechanical, magnetic, optical, chemical, biological, manual or otherwise, except for brief passages which may be quoted for purposes of scholastic or literary review, without express written consent and authorization. We reserve the right to make changes in product design without reservation and without notification. The material in this guide is for information only and is subject to change without notice. All trademarks mentioned herein, registered or otherwise, are the properties of their various, ill, assorted owners.

### **General Handling Precautions**

Do not dispose the scanner in fire.

Do not put the scanner directly in the sun or by any heat source.

Do not use or store the scanner in a very humid place.

Do not drop the scanner or allow it to collide violently with other objects.

Do not take the scanner apart without authorization

### **Guidance for Printing**

This manual is in A5 size. Please double check your printer setting before printing it out. When the barcodes are to be printed out for programming, the use of a high-resolution laser printer is strongly suggested for the best scan result.

Copyright © 2011. All rights reserved.

### **Radio Notice**

This equipment generates uses and can radiate radio frequency energy. If not installed and used in accordance with the instructions in this manual, it may cause interference to radio communications. The equipment has been tested and found to comply with the limits for a Class A computing device pursuant to EN55022 and 47 CFR, Part 2 and Part 15 of the FCC rules. These specifications are designed to provide reasonable protection against interference when operated in a commercial environment.

#### **Radio and Television Interference**

Operation of this equipment in a residential area can cause interference to radio or television reception. This can be determined by turning the equipment off and on. The user is encouraged to try to correct the interference by one or more of the following measures:

- Reorient the receiving antenna.
- Relocate the device with respect to the receiver.
- Move the device away from the receiver.
- Plug the device into a different outlet so that the device and the receiver are on different branch circuits.

If necessary the user may consult the manufacturer, and authorized dealer, or experienced radio/television technician for additional suggestions. The user may find the following booklet prepared by the Federal Communications Commission helpful: "How to Identify and Resolve Radio-TV Interference Problems." This booklet is available from the U.S. Government Printing Office, Washington, DC 20402 U.S.A., Stock No. 004000003454.

### Laser Safety

This equipment generates, uses, and can radiate radio frequency energy. If not installed and used in accordance with the instructions in this manual, it may cause interference to radio communications. The equipment has been tested and found to comply with the limits for a Class A computing device pursuant to EN55022 and 47 CFR, Part 2 and Part 15 of FCC Rules. These specifications are designed to provide reasonable protection against interference when operated in a commercial environment.

**Radiant Energy**: The laser scanner uses one low-power visible laser diodes operating at 650nm in an opto-mechanical scanner resulting in less than  $3.9\mu$ W radiated power as observed through a 7mm aperture and averaged over 10 seconds.

Do not attempt to remove the protective housing of the scanner, as unscanned laser light with a peak output up to 0.8mW would be accessible inside.

**Laser Light Viewing**: The scan window is the only aperture through which laser light may be observed from this product. A failure of the scanner engine, while the laser diode continues to emit a laser beam, may cause emission levels to exceed those for safe operation. The scanner has safeguards to prevent this occurrence. If, however, a stationary laser beam is emitted, the failing scanner should be disconnected from its power source immediately.

**Adjustments**: Do not attempt any adjustments or alteration of this product. Do not remove the protective housing of the scanner. There are no user-serviceable parts inside.

**Optical**: The use of optical instruments with this product will increase the eye hazard. Optical instruments include binoculars, magnifying glasses, and microscopes but do not include normal eye glasses worn by the user.

**CAUTION**: Use of controls or adjustments or performance of procedures other than those specified herein may result in hazardous radiation exposure.

### **For CE-Countries**

This scanner is in conformity with CE standards. Please note that an approved, CE-marked power supply unit should be used in order to maintain CE conformance.

### **Power Supply**

- Use only the type of battery and the charging equipments that came with your scanner.
- Using any other type of battery and charging equipment may damage the scanner and invalidate the warranty.
- Do not short the battery terminals. The battery could overheat.
- Do not attempt to split or peel the outer casing.
- Remove the battery if the scanner is not going to be used for a long time. If the battery is left unused for more than 3 months, you need to charge the battery before use.

## **Table of Contents**

| Important Notice                                | ii  |
|-------------------------------------------------|-----|
| General Handling Precautions                    | ii  |
| Guidance for Printing                           | ii  |
| Laser Safety                                    | iii |
| For CE-Countries                                | iv  |
| Power Supply                                    | iv  |
| Introduction                                    | 1   |
| Product Overview                                | 2   |
| Scanner                                         | 2   |
| Cradle                                          | 2   |
| Scanner and Accessories                         | 3   |
| Battery Installation                            | 4   |
| Connecting the Cradle                           | 5   |
| Charging the Battery                            | 6   |
| Power on the Scanner                            | 7   |
| How to Scan                                     | 8   |
| Radio Communication Host Type                   | 9   |
| Cradle Host Mode                                | 9   |
| SPP Mater/SPP Slave Mode                        | 9   |
| HID Mode                                        | 9   |
| Paging the Scanner                              | 10  |
| Scanner USB online to Host                      | 10  |
| USB Online Mode                                 | 10  |
| Visible Indicators                              | 10  |
| Scanner                                         | 10  |
| Cradle                                          | 11  |
| Sound Indicators                                | 12  |
| ACK/NAK Protocol or Frame Packing               | 12  |
| Scanner to Remote Application                   | 14  |
| Programming Guide                               | 16  |
| Connecting to a Host                            | 20  |
| USB Online Mode                                 | 20  |
| Cradle Host Mode                                | 21  |
| Wireless Mode                                   | 22  |
| Data Transnit Method                            | 27  |
| System Function Settings                        | 30  |
| Data Editing                                    | 75  |
| Appendix 1: USB Virtual COM Driver Installation | 83  |
| Appendix 2: Barcode Length Setting              | 84  |

# Introduction

This scanner is a gun type rugged wireless CCD/Laser barcode scanner with a state of the art scan engine. Featuring a superb scanning speed and able to withstand 1.5 meter drop, it is ideal for manufacturing and logistic sectors.

The cradle, a dongle, or devices with wireless technology can be the host of this scanner. All scanned data are instantly transferred to the connected host in a 100-meter connection range in open space or 75-meter range in indoor environments (the actual communication range may vary due to different indoor placement). This feature eliminates hazardous cables and creates a safer work environment.

Either scanning in the handheld or hands-free mode, this scanner always offers a highaccuracy and reliable scanning ability. This scanner would be your trusted tool scanning partner.

#### Key Features:

- Superb scanning ability
- Proprietary hardware decoding technology
- 100M long-range wireless connection
- Rugged and ergonomic form factor
- Flexible communications

# **Product Overview**

### Scanner

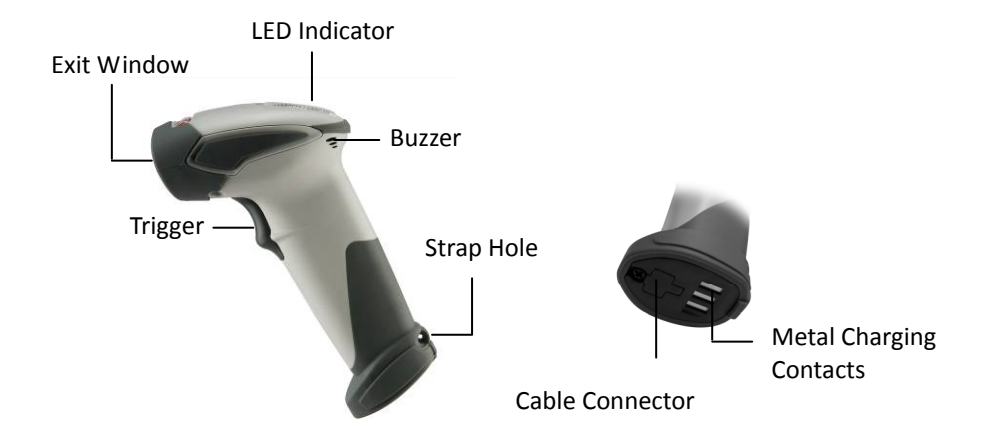

### Cradle

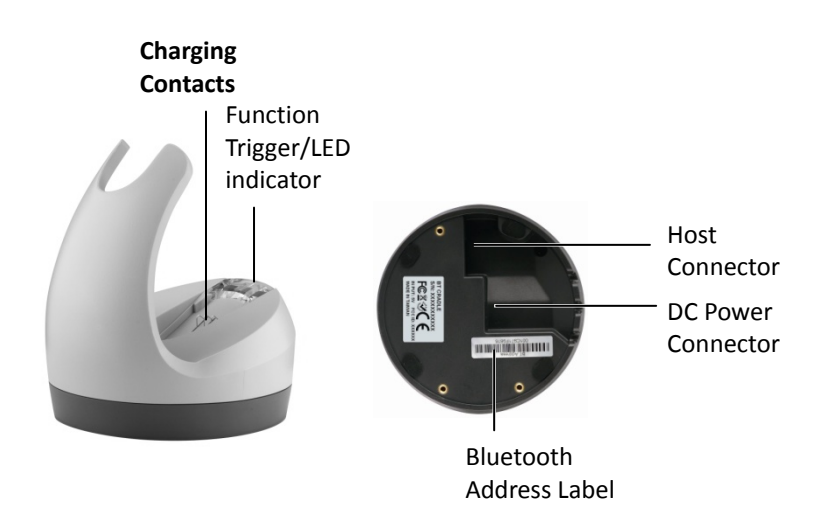

# **Scanner and Accessories**

The scanner package contains:

Wireless scanner with battery / Scanner cradle (optional)

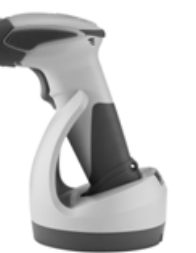

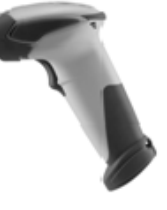

(with cradle)

(without cradle)

Li-ion battery pack

Communication cable for cradle (optional)

Mini USB B to mini USB A cable

5V USB Power adapter

CD-ROM or handbook (Containing manual and programming guide)

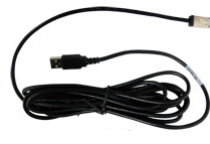

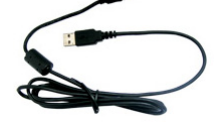

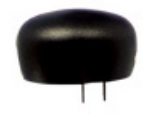

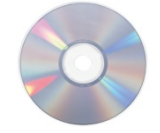

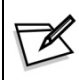

If any contents are damaged or missing, please contact your dealer immediately.

# **Battery Installation**

#### Installing Batteries

The rechargeable batteries are packed individually for shipping safety. Please follow the steps below to install the batteries.

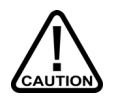

Always use the rechargeable batteries provided by the manufacturer to avoid any non-compatible danger or void the warranty.

1. Unscrew the cap from the battery compartment at the bottom of the scanner and insert the battery.

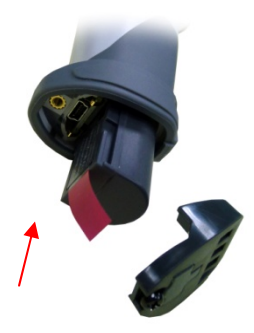

2. Make sure the red tag on the battery is tugged in and not blocking the cable connector and close the cap.

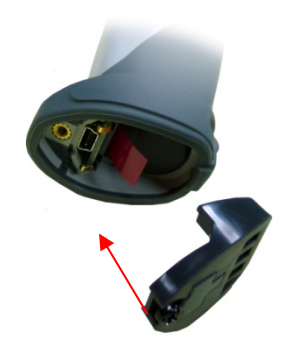

3. Tighten the screw on the cap to secure the battery.

# **Connecting the Cradle**

There are two types of cradles to select for this scanner.

- Charging Cradle
- Cradle Host

#### **Charging Cradle**

This cradle is designed for battery charging only; it does not support radio communication. Simply connect the power adapter into it and place scanner on the cradle to start charging.

#### Cradle Host

The cradle host features wireless technology and is designed to support radio communication to the scanner. It has the same charging functionality as the charging cradle so it can be used for battery charging and radio communication.

- 1. Take the desirable interface cable and insert the RJ-45 connector on the bottom of the cradle. You will hear a clear and short "click" sound; then connect the other end to the host.
- 2. Connect the included USB cable of mini USB port in the bottom of the cradle and connect other end to USB power adaptor.
- 3. Connect the USB power adaptor into AC outlet. The LED indicator on the cradle should flash blue until it made connection with the scanner.

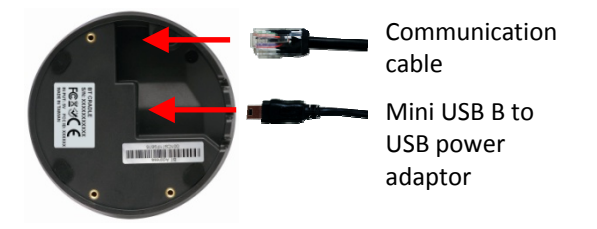

When using Keyboard wedge and USB interface for cradle communication, it is not necessary to have an external power adapter if host has sufficient power. But these interfaces need external power adapter when charging batteries.
The mini USB part on the better of the gradle should only be connected.

• The mini USB port on the bottom of the cradle should only be connected using the USB power adaptor. If connect to PC host will drain host power, and may affect the performance of the PC host.

# **Charging the Battery**

The scanner offers two different ways to charge the battery: USB Cable or Cradle.

To charge the battery using the cradle:

- 1. Connect the cradle. Please see Connecting the Cradle section for more details.
- 2. Place the scanner on the cradle. You will hear a short beep sound from the scanner indicating scanner is in contact with the cradle.
- 3. The battery begins charging when the scanner LED indicator starts flashing green. LED turns steady green when charging is complete.

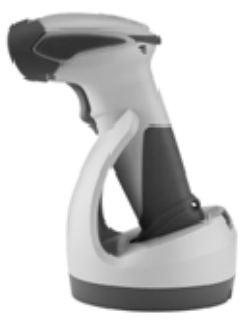

Approx. charging time: 4.5 hours

#### To charge the battery using the USB cable:

There are two method to charge scanner via USB cable.

- Host USB Power
- Power adaptor
- 1. Connect the mini USB connector directly to the scanner.
- 2. Connect the other end of the USB connector to the host to begin charging. You can also connect the USB cable to an outlet using the power adapter to charge the battery.
- 3. The battery begins charging when the scanner LED indicator starts flashing green. LED turns steady green when charging is complete.

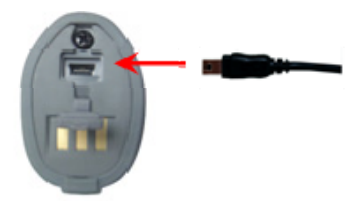

Approx. charging time: 5~6 hours

- The scanner will power on automatically when charging.
- Batteries shipped may not be full charged and should be fully charged for maximum charge capacity.
  - Recommended charging environment is temperature in 0°C~35°C (32° F~95°F).

# **Power on the Scanner**

- 1. Ensure the battery is fully charged. Please refer to the previous section to charge the battery.
- 2. Press and hold the trigger for 1 second until a long beep sound is heard to turn on the scanner.

# How to Scan

There are two ways to scan with this device.

- Handheld scanning
- Presentation scanning

Handheld scanning

- 1. Power on the scanner.
- 2. Press the trigger and aim at the barcode as illustrated.
- 3. When decoding is successful, the scanner beeps and the LED indicates blue.

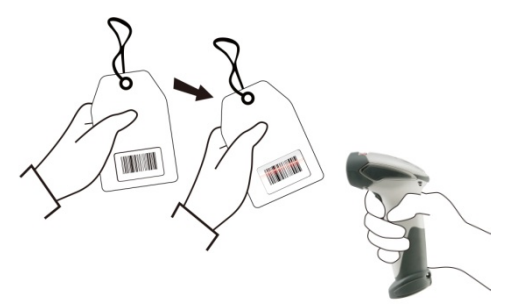

#### Presentation Scanning

- 1. Put the scanner into the cradle for presentation scanning.
- 2. Move the barcode label approach the scanner scanning zone.
- 3. When decoding is successful, the scanner beeps and the LED indicates blue.

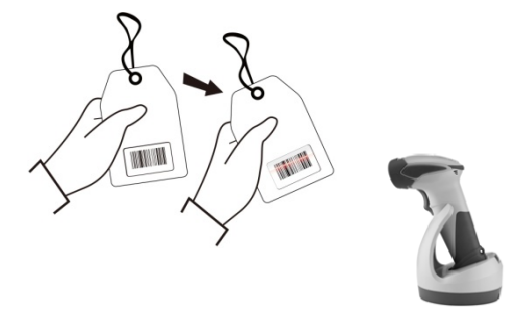

# **Radio Communication Host Type**

This scanner support three radio communication types:

- Cradle Host mode
- SPP master/slave mode
- HID mode

### **Cradle Host Mode**

The scanner communicates with the host through the cradle and the cradle communicates directly to the host via host interface cable connection.

Typically, scanner and cradle in the same delivery box are paired in factory. As soon as both are powered on, they should find and connect to each other immediately.

However, under special circumstance that the scanner and the cradle are not paired with the cradle, please See Cradle Host Pairing for detail operation information.

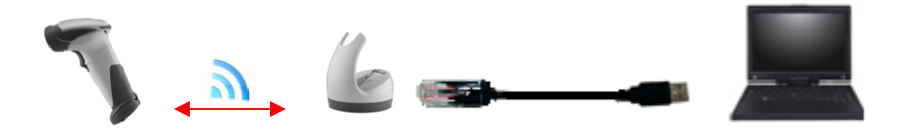

### SPP Mater/SPP Slave Mode

The scanner communicates with the host through wireless connection. Please see

Wireless Mode for detail operation information.

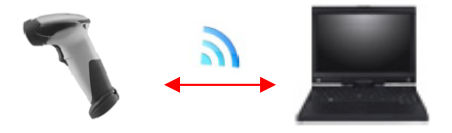

### **HID Mode**

The scanner communicates with the smart phone through wireless HID connection. Please see **BT HID mode** for detail operation information

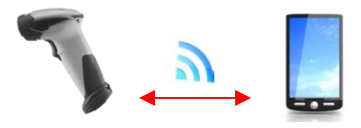

# **Paging the Scanner**

- 1. Ensure the cradle is properly connected to the host and LED indicator is showing steady blue.
- 2. Press the function trigger on the cradle. You should hear the scanner make 3 beep sounds and blue LED flash 3 times if it is in range.

# Scanner USB online to Host

The scanner provides other ways for you to connect to the host. When the radio communication is not available, the scanner can be connected to transmit data via USB Online mode. Please see USB Online Mode for detail operation information.

## **USB Online Mode**

The scanner connects directly to a USB host to recharge and transmit data.

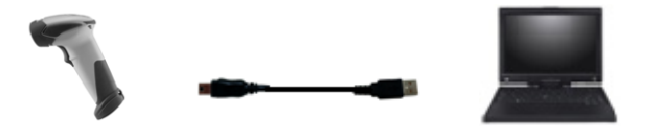

# **Visible Indicators**

### Scanner

There are 2 groups of LED indicators on top of the scanner. These indicate the operational status of the scanner.

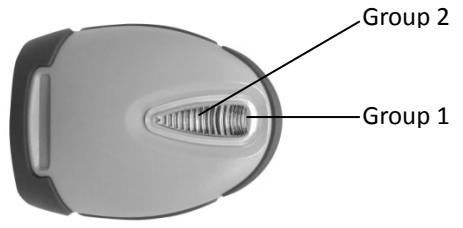

| LED S               | Status             | Indication                                |
|---------------------|--------------------|-------------------------------------------|
| Group_2             | Group_1            |                                           |
|                     | Blue Flashing      | Waiting for radio connection (flash time  |
|                     |                    | 0.5s : 0.5s).                             |
|                     | Blue fast Flashing | Radio connecting.                         |
|                     | Blue Slow Flashing | Device connected (flash time 0.03s : 3s). |
| 1 Blue Flashing     |                    | A barcode was decoded successfully        |
| Blue Fast Flashing  |                    | Data transmission                         |
|                     | Green Flashing     | Charging mode                             |
|                     | Steady Green       | Battery fully charged                     |
| Steady Red          |                    | Programming mode                          |
| Red flashing slow   |                    | Low battery warning                       |
| (with continuous    |                    |                                           |
| beep sound)         |                    |                                           |
| Red flash twice     |                    | Very low battery warning                  |
| (with 2 beep sound) |                    |                                           |

## Cradle

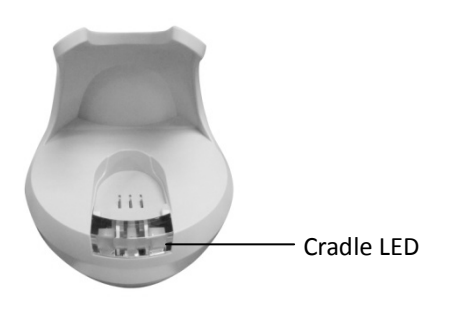

| LED Status |                     | LED Status          | Indication                                            |  |
|------------|---------------------|---------------------|-------------------------------------------------------|--|
|            |                     | Red steady and blue | Cradle is radio disconnected and power from DC        |  |
|            |                     | continuous flashing | adaptor is lost.                                      |  |
|            |                     | Stoody rod and blue | Cradle is radio connected. But lost DC power from the |  |
|            | Steady red and blue | adaptor.            |                                                       |  |
|            |                     | Red and blue        | USB Interface communication failed.                   |  |
|            |                     | interchange         |                                                       |  |
|            |                     | Steady blue         | Cradle is radio connected.                            |  |
|            |                     | Blue flashing       | Cradle is radio disconnected.                         |  |

# **Sound Indicators**

When the scanner is in operation, it provides audible feedback. The beeps indicate the status of the scanner.

| Веер                       | Indication                                          |
|----------------------------|-----------------------------------------------------|
| A long beep                | Power on scanner.                                   |
| One beep                   | A barcode has been successfully decoded and data is |
|                            | either transfer to the host or saved in the memory. |
| 1 high - low - high beeps  | Scan cradle pair barcode.                           |
| Four short medium beeps    | Data communication failed or out of range.          |
| Intermission medium-low    | Low battery warning.                                |
| beeps                      |                                                     |
| 1 short medium – low beeps | Scanner is power down.                              |
| 1 long high – medium beeps | Enter programming mode.                             |
| 1 long medium - medium     | Exit Programming mode.                              |
| beeps                      |                                                     |

# **ACK/NAK Protocol or Frame Packing**

When scanner is in SPP Master/Slave mode, and add in the data protocol or packing could confirm the data reliability. Refer to below for different setting options:

a) No ACK/NAK protocol:

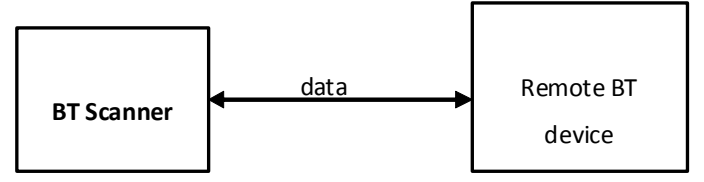

b) ACK/NAK only

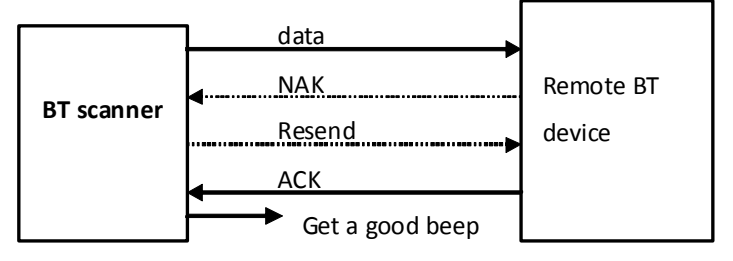

c) Frame packing:

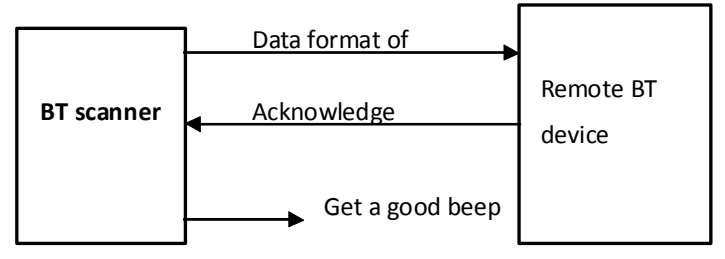

# **Scanner to Remote Application**

Data Format of Packet

To send a data (barcode) to the remote application, the BT scanner has to encapsulate it:

| EAH<br>(Header) | Size of<br>payload | FEH<br>(Format<br>Byte) | Data<br>ID | Data   | Barcode<br>Type | AEH<br>(End of<br>Byte) | Reserved<br>Byte |
|-----------------|--------------------|-------------------------|------------|--------|-----------------|-------------------------|------------------|
| 1 byte          | 1 byte             | 1 byte                  | 1 byte     | Varies | 1 byte          | 1 byte                  | 1 byte           |

| Title                  | Definition                                                                                                    |
|------------------------|----------------------------------------------------------------------------------------------------|
| Header Character (EAH) | The character ID at the head of every data. It has to start with EAH.                                         |
| Size of Payload        | The encapsulated data length excluding header character.                                                      |
| Format Byte (FEH)      | Differentiate data format; barcode data is always FEH.                                                        |
| Data ID                | The number of each data. If receive the same ID more than once, only the first one is valid, delete the rest. |
| Barcode Type (1 byte)  | Please refer to the Barcode Type Table.                                                                       |
| Data                   | Decoded barcode data.                                                                                         |
| End of Byte (AEH)      | Record data ends.                                                                                             |
| Reserved Byte          | Reserved for future use.                                                                                      |

Example:

If Code39 barcode data is "ABCD", than sender sends out: EAH + OAH + FEH + ID + "ABCD "+ 11H+AEH + Reserved Byte OAH = 1+1+1+4+1+1+1

Acknowledge packet

| 55H (Header ) | Data ID | 55H (end of byte) |
|---------------|---------|-------------------|
| 1 byte        | 1 byte  | 1 byte            |

Example:

If scanner sends out:

EAH , OAH , FEH , 01H , "ABCD ", 011H, AEH , EEH Remote acknowledges: 55H +01H + 55H

### Barcode Type Table

| Code              | Value |
|-------------------|-------|
| Code39            | 0x11  |
| Codabar           | 0x01  |
| Code128           | 0x03  |
| Interleaved 2/5   | 0x02  |
| Code93            | 0x06  |
| UPC-E             | 0x14  |
| UPC-A             | 0x24  |
| EAN-8             | 0x34  |
| EAN-13            | 0x44  |
| Chinese Post Code | 0x05  |
| MSI               | 0x07  |

# **Programming Guide**

### **Program Procedure Using Barcode Manual**

- 1. Power up the scanner.
- 2. Scan the Start of Configuration barcode.
- 3. Scan the barcode for the desired feature. Multiple features can be enabled/disabled before scanning the End of Configuration barcode.
- 4. Scan the End of Configuration barcode and save the new configuration.
- 5. To give up a configuration change, power off the scanner before scanning the End of Configuration barcode or scan the Abort barcode.
- 6. For some parameter setting, such as barcode length and identifier code, it is required to scan the Set barcode to save the configuration.

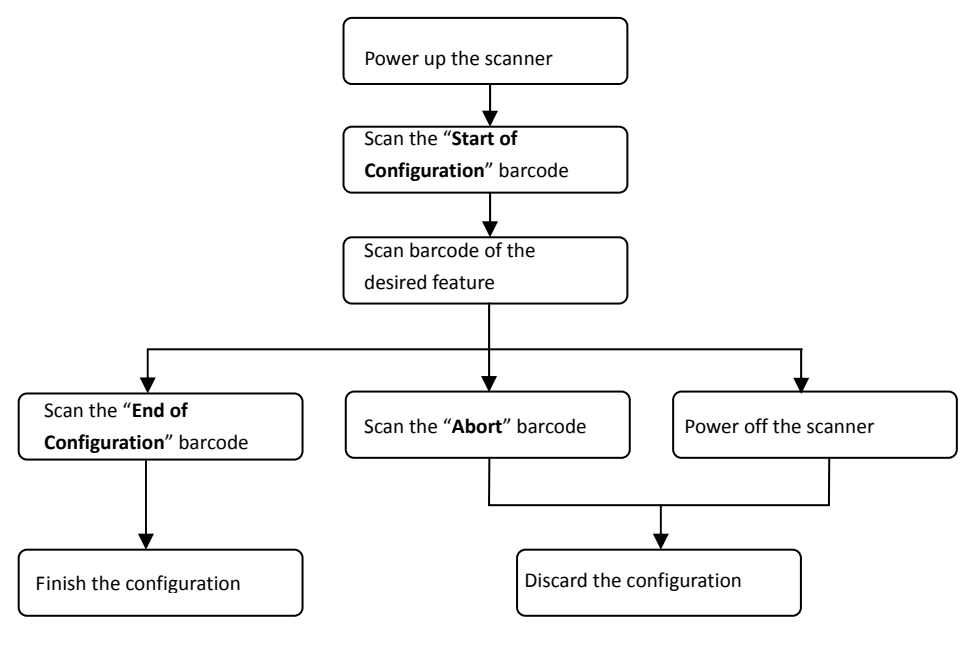

# **Default Parameters**

The factory default setting table gives the default settings of all the programmable parameters. The default settings will be restored whenever the "Reset" programming label is scanned and the scanner is in programming mode. Default values are highlighted in grey background in the settings.

#### Factory Default Setting

| Parameter                    | Default              |  |
|------------------------------|----------------------|--|
| Radio communication          |                      |  |
| Wireless host                | Cradle Host          |  |
| Pairing mode                 | Unlocked             |  |
| Data transmit                | Normal               |  |
| Radio protocol timeout       | 5 seconds            |  |
| Power off timeout            | 20 minutes           |  |
| Encryption                   | Enable               |  |
|                              |                      |  |
| Cradle Host                  |                      |  |
| RS-232 communication         |                      |  |
| Baud rate                    | 9600                 |  |
| Parity                       | none                 |  |
| Data bits                    | 8                    |  |
| Stop bit                     | 1                    |  |
| RTS/CTS                      | off                  |  |
| Terminator                   | <cr><lf></lf></cr>   |  |
| Keyboard Wedge Communication |                      |  |
| Terminator                   | PC/AT                |  |
| Keyboard                     | IT keyboard          |  |
| Terminator                   | Enter(Alpha numeric) |  |
| USB Communication            |                      |  |
| Terminator                   | Enter                |  |
| Code mode                    | Scan code            |  |
| Keyboard                     | IT keyboard          |  |
| Wand Emulation               |                      |  |
| Wand emulation speed         | Normal               |  |
| Data output                  | Black=high           |  |
| Pair contact on cradle       | Enable               |  |
| Scanner                      |                      |  |
| Decoder Selection            | Default              |  |

| EAN/UPC                      | Enable       |
|------------------------------|--------------|
| CODE 39                      | Enable       |
| Pharmacode                   | Enable       |
| CODABAR                      | Enable       |
| ITF 2 OF 5                   | Enable       |
| MSI                          | Disable      |
| Chinese post code            | Disable      |
| Code 93                      | Disable      |
| Code 128                     | Enable       |
| EAN-128                      | Disable      |
| Telepen                      | Disable      |
| Code 11                      | Disable      |
| Standard 2 of 5              | Disable      |
| Industrial 2 of 5            | Disable      |
| GS1 DataBar                  | Disable      |
| Beeper Sound                 | Default      |
| Frequency                    | Medium       |
| Duration                     | Medium       |
| Operating Parameter          | Default      |
| Scan mode                    | Trigger mode |
| Stand mode                   | Enable       |
| Header and trailer           | None         |
| Inter-message delay          | None         |
| Inter-character delay        | None         |
| Code Identifiers             | Default      |
| Identifier code as AXON      | Disable      |
| standard                     |              |
| Identifier code as AIM       | Disable      |
| standard                     |              |
| Code 39 identifier code      | M            |
| ITF 2 of 5 identifier code   | 1            |
| Chinese post code identifier | н            |
| code                         |              |
| UPC-A identifier code        | Α            |
| UPC-E identifier code        | E            |
| EAN-13 identifier code       | F            |
| EAN-8 identifier code        | FF           |
| Codabar identifier code      | N            |
| Code 128 identifier code     | К            |
| Code 93 identifier code      | L            |

| MSI identifier code             | Р  |
|---------------------------------|----|
| Code 11 identifier code         | 0  |
| Standard 2 of 5 identifier code | S  |
| Industrial 2 of 5 identifier    | D  |
| code                            |    |
| GS1 DataBar identifier code     | RS |
| GS1 DataBar Limited identifier  | RL |
| code                            |    |
| GS1 DataBar Expanded            | RX |
| identifier code                 |    |

### Default Data Transmit Format

| Code              | Message format                             |
|-------------------|--------------------------------------------|
| EAN-13            | D1 D2 D3 D4 D5 D6 D7 D8 D9 D10 D11 D12 D13 |
| EAN-8             | D1 D2 D3 D4 D5 D6 D7 D8                    |
| UPCA              | D1 D2 D3 D4 D5 D6 D7 D8 D9 D10 D11 D12     |
| UPCE              | D1 D2 D3 D4 D5 D6 D7 D8                    |
| CODE128           | D1-Dx (default 3~62)                       |
| EAN128            | C1 D1-Dx (default 3~62)                    |
| CODE39            | D1-Dx (default 3~62)                       |
| CODABAR           | D1-Dx (default 6~32)                       |
| INTERLEAVED 2/5   | D1-Dx (default 6~32)                       |
| CHINESE POST CODE | D1-Dx (default 8~32)                       |
| CODE93            | D1-Dx (default 3~32)                       |
| MSI               | D1-Dx (default 6~32)                       |

# **Connecting to a Host**

The scanner provides several data transmit methods to communicate with the host. User may select the method according to their preferences. Read this section to learn the setups for connecting to different hosts.

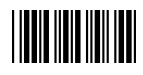

Start Of Configuration

## **USB Online Mode**

The scanner connects directly to a USB host to recharge and transmit data. You may enable or disable the functions using the following settings.

Disable USB communication.

**Disable USB communication** 

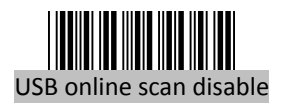

Enable USB communication

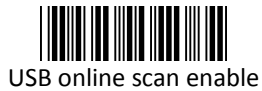

Wireless connection as the primary communication option to the host. USB connection is only used when wireless is disconnected.

### Set USB as the primary connection

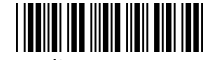

USB online scan, Ignore radio communication

USB connection as the primary communication option to the host when it is available. Wireless mode is set as the secondary option.

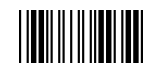

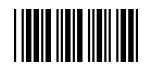

### **Cradle Host Mode**

The scanner communicates with the host through the cradle. Typically, scanner and cradle in the same delivery box are paired and corresponded to host interface in factory. To check if the scanner is paired to the cradle, check the scanner LED group1 for slow blue flash and check the top cradle LED for steady blue light. If LED group1 of scanner and top LED of cradle are both flashing blue, follow the steps below to radio connect the scanner and cradle.

Cradle Host Pairing

- 1. See Connecting the Cradle to connect the cradle and the computer. Please make sure the cradle LED is flashing blue indicating it's not linked to any scanner. If the LED shows steady blue, the cradle is already paired to another scanner so you must unpair the scanner before continuing.
- 2. Power on the scanner and enable cradle host mode if necessary.

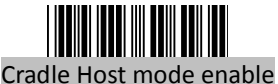

Enable cradle mode with this set.

- 3. Use the scanner to scan the pairing barcode at the bottom of the cradle to begin pairing. 3 short beeps will be heard.
- 4. The LED indicator on the scanner will flash blue rapidly indicating search mode in process. The LED on the cradle becomes steady blue when the pairing is successful.
- 5. Scan the corresponding host interface the cradle is using to begin using the scanner.

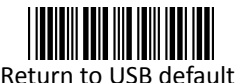

Return to cradle USB communication. (Communication cradle link required)

Return to RS232 cradle communication. (Communication cradle link required)

Cradle IBM PC/AT/PS/2 Keyboard emulation. (Communication cradle link required)

Return to cradle wand emulation. (Communication cradle link required)

Return to wand emulation default

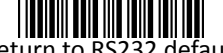

Return to RS232 default

IBM PC/AT/PS/2 Keyboard

emulation

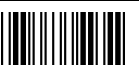

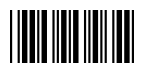

### Wireless Mode

The scanner connects to the host via wireless connection. You may select SPP Master or SPP Slave for PC connection or select HID mode and Smart phone mode for smart phone connection.

#### SPP Slave Mode

In this mode, the scanner connects to the host /PC via wireless connection and performs like there's a serial connection. In SPP Slave mode, the scanner is discoverable from a remote device and it can request the scanner for connection. There are several ways to connect the wireless scanner to your PC. If you have your own applications please check their User's Manuals for pairing instructions.

To connect a wireless device to Window based system for the first time:

- 1. Turn on the host computer and activate its wireless connection.
- 2. Select "Add wireless device". Or open the dialog BT devices and click "Add".
- 3. Power on the scanner and program it with "SPP Slave mode" label.

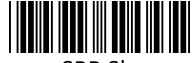

Enable wireless SPP Slave mode.

Scanner SPP Slave enable

- 4. On Devices tab, click Add. This will open the Add wireless Device Wizard.
- 5. Select the "My device is set up and ready to be found" checkbox, and then click Next.
- 6. The scanner should be on the list of discoverable devices. The default name of the scanner is "ZBBT". Select "ZBBT" and click "Next".
- 7. Select "Let me choose my own passkey" and enter the pin code. The default pin code is "12345678.
- 8. Click "Next" to connect the scanner to the host. A short beep should be heard upon connection.

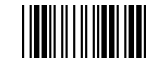

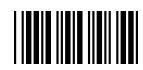

#### SPP Master Mode

In this mode, the scanner connects to the host /PC via wireless connection and performs like there's a serial connection. In master mode, the scanner initiates the connection to the remote device.

- 1. Power on of the remote device and have its address ready in hand and make it discoverable.
- 2. Program the scanner with the "SPP Master enable" barcode.

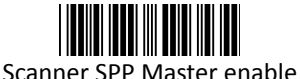

Enable SPP Master mode.

3. Scan "Set wireless address" to set the address.

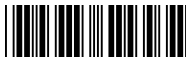

Set wireless address (SPP Master only) Set wireless address for SPP Master connection.

- 4. Use the ASCII table in Programming Guide to input the 12 digit wireless address. For example: if the address is "011B1345600", scan "0", "0", "1", "1", "B", "1", "3", "4", "5", "6", "0", "0" from ASCII barcode labels.
- 5. Scan "Confirm Setting" to store the address.

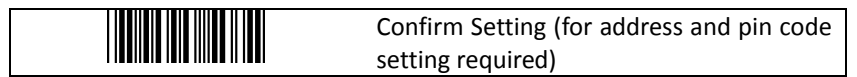

- 6. Setup and input the pin code if necessary. Please see Setting Pin Code section for more details.
- 7. Scan "Required Pair with slave (SPP Master)" to begin pairing.

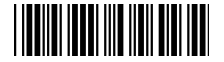

Required Pair with slave (SPP Master)

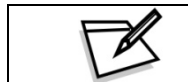

In SPP Master mode, you can print out a Code39 label of the wireless address in "Bxxxxxxxxxx" format and scan it with the scanner instead of using the ASCII table.

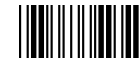

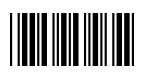

#### BT HID mode

In BT HID mode, the scanner connects to the host /PC via wireless connection and performs like there's a keyboard connection. The scanner initiates the connection to the remote device.

1. Power on the scanner and program it with "BT HID Mode". To connect a smart mobile phone (for example, iPhone, Android), the Smart phone mode must also be enabled.

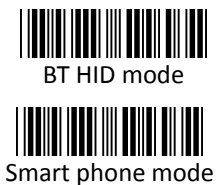

Enable wireless HID keyboard emulation

For smart phone mode (BT HID MODE must also be enabled).

- 2. Enable wireless connection on your host and follow the instructions in your host to set it to discover other wireless devices in its surrounding.
- 3. The scanner should be on the list of discoverable devices. The default name of the scanner is "ZBBT". You will be prompt to enter paring pin code. Select "ZBBT" and input the pin code that appears on your mobile device to connect scanner to the phone.
- 4. Scan the Enter barcode to confirm. A short beep should be heard upon connection.

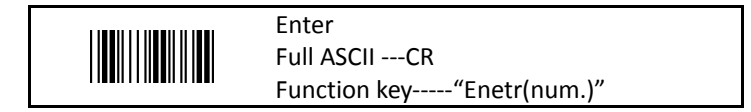

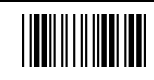

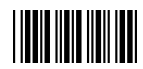

#### Setting Pin Code

- 1. To change the pin code, use the "Set pin code" setting. Default is "12345678".
- 2. Use the ASCII table in Programming Guide to input the new code (must be at least 4 digits and not more than 8 numeric digits).
- 3. Scan "Save Setting" to store the pin code.

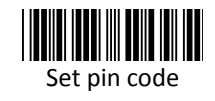

Set pin code (SPP Master only)

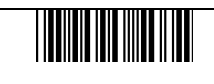

Confirm Setting (for address and pin code setting required)

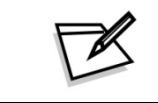

Please check the User's Manual from your PC for wireless address and pin code.

#### Deleting pin code

To delete pin code, use the "Delete pin code setting".

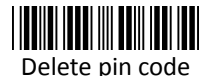

Delete the stored pin code.

#### Reset Name

To change the scanner name back to the default name "ZBBT" use the "Default device name" setting.

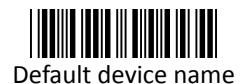

Change device name back to default "ZBBT".

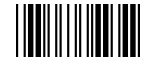

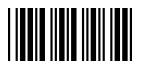

#### Setting Name

- 1. To change the name displayed when the scanner is discovered, scan the "Friendly device name set" label. Default name is "ZBBT".
- 2. Use the ASCII table in Programming Guide to input the name (Max.12 digits).
- 3. Scan "Confirm Setting" to store the new name.

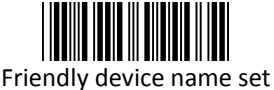

Change the display name when scanner is discovered.

Confirm Setting (for address and pin code setting required)

Wireless Discovery

Use the following settings to show or hide the device from wireless discovery.

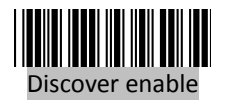

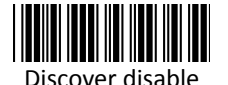

Make scanner visible to wireless device.

Make scanner invisible to wireless device.

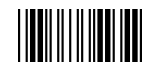

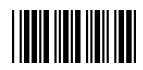

### **Data Transnit Method**

The data transfer method includes three types: Normal (default), Out-of-Range Mode, and Batch Mode. Users may modify this setting according to their preferences.

<u>Normal</u>

When the scanner is within the connection range, the scanned data will be transferred to the host computer immediately. If the scanner is out of its connecting range, the scanner does not send or store any data.

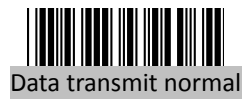

Batch mode is disabled.

Out of Range

Scanned data are stored when scanner is out of its wireless communication range. When scanner is back into its communication range or re-connected, the stored data are sent when scanning next barcode label.

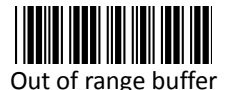

enable

Enable out of range mode.

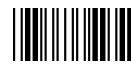

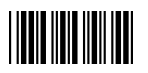

Batch Mode

Whether within the connection range or not, in batch mode, the scanner stores all scanned data that will be transferred to the host computer after scanning "Send Batch Data" label.

Number of storable bar codes = 61,365 bytes of memory / (number of characters in the bar code +2)

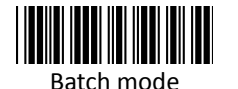

Note: Scanner LED indicator will not flash while waiting for connection in this mode.

Saved data are cleared after they are transferred to the

Scan this label then scan "Save Setting" to delete the

**Clearing Batch** 

Use the settings in this section to clear the stored data.

host.

stored batch data.

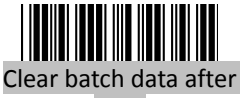

send

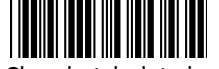

Clear batch data by scanning "Delete batch data" label

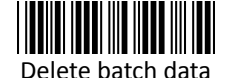

Same as previous setting but with alert sound.

Confirm Setting (for address and pin code setting required)

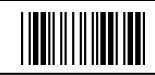

End Of Configuration

CS 2000 BT Wireless Handheld Gun Type Scanner
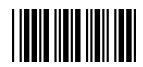

#### Batch Transfer

Use the settings in this section to setup batch transfer.

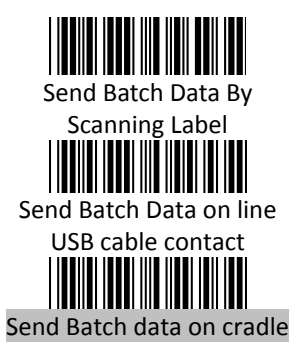

Scanning this label automatically exits you from the Programming Mode. Press and hold the trigger for over 1 second to send the data.

Data is ready to be transferred upon USB connection. Press and hold the trigger for over 1 second to send the data.

Data is ready to be transferred upon placement on the cradle. Press and hold the trigger for over 1 second to send the data.(Cradle radio connected is required)

#### Batch Mode Sounds Settings

Use the settings in this section to setup the sound.

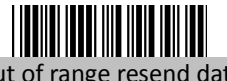

Add beeper sound when resending data in Out of range mode.

No beeper sound when resending data

Out of range resend data with beeper sound

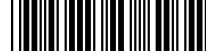

Out of range resend data without beeper sound in Out of range mode.

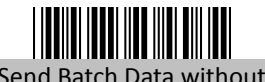

Send Batch Data without beep

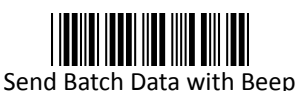

No beep when sending data. Good-read LED will light up until the transfer is done.

Beep sound when sending data. Good-read LED will light up until the transfer is done.

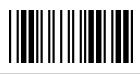

### System Function Settings

Default values are highlighted in grey background.

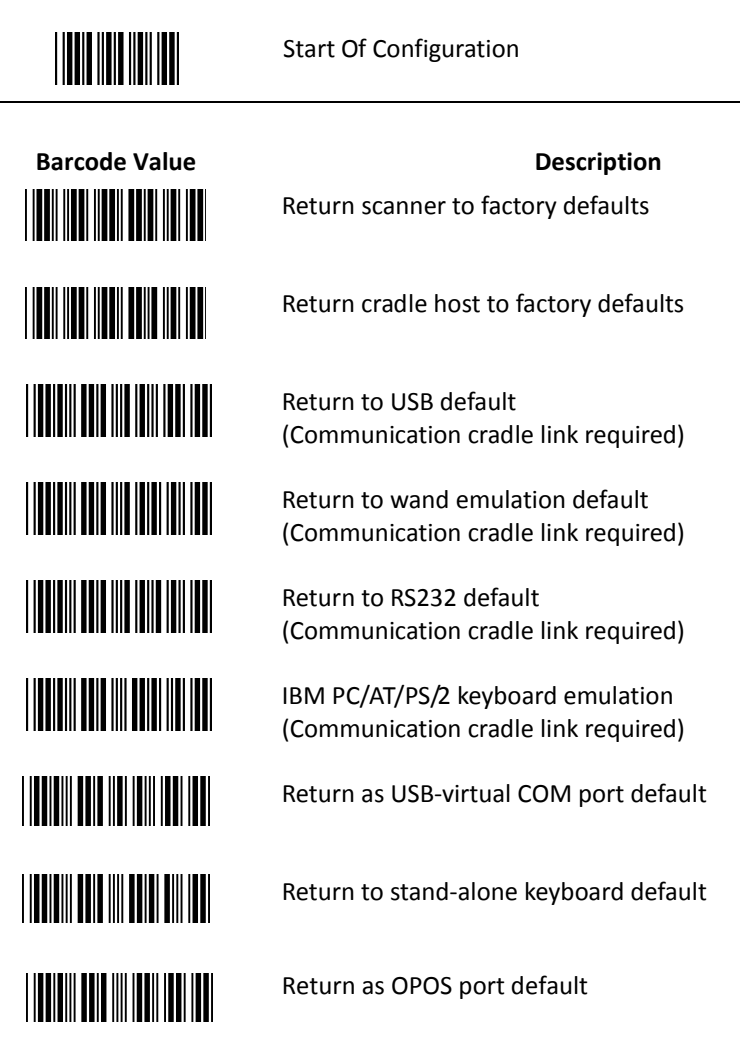

End Of Configuration

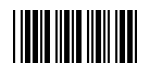

# Barcode Value

Scan Mode

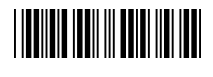

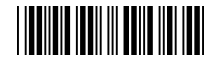

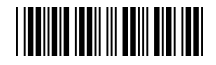

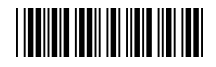

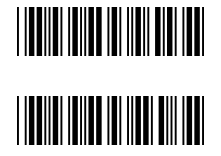

Description

Display firmware version

Abort (exit programming mode without any updates)

Trigger mode The scanner becomes inactive as soon as the data is transmitted. It must be triggered to become active again.

Auto scan mode The scanner is still active after the data is transmitted but the successive transmission of the same barcode is not allowed when the trigger switch is pressed again.

Alternate mode The scanner illumination alternates between on and off when the trigger switch is pressed.

Presentation mode Also called auto trigger mode. The scanner is inactive but will automatically detect barcodes presented in the scan zone and become active.

Idle mode enable

Idle mode disable Disable Idle mode.

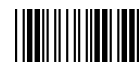

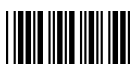

#### Radio Communication Setting

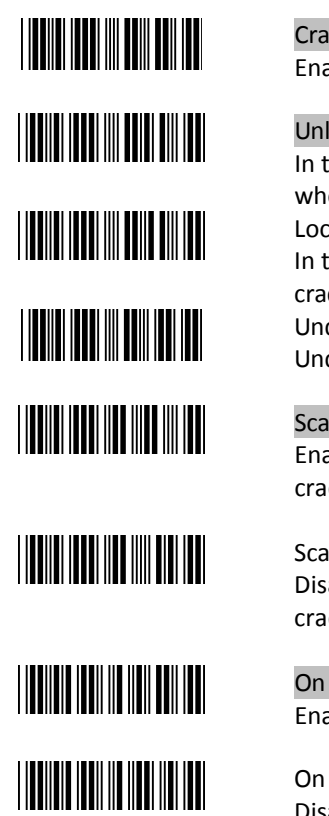

#### **Cradle Host mode**

Cradle Host mode enable Enable cradle mode with this setup.

Unlock pairing mode In this mode, the scanner can pair with another cradle when disconnected. Lock pairing mode. In this mode, the scanner can not pair with another cradle. Undo pairing Undo the pairing between the cradle and the scanner.

Scanner On Cradle sound alert enable Enable beep sound alert when scanner is placed on cradle.

Scanner On Cradle sound alert disable Disable beep sound alert when scanner is placed on cradle.

On Cradle Auto-Scan mode enable Enable Auto-Scan when scanner is placed on cradle.

On Cradle Auto-Scan mode disable Disable Auto-Scan when scanner is placed on cradle.

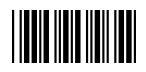

# 

USB Online mode

USB online scan disable

USB online scan enable

USB online scan, Ignore radio communication

BT HID mode BT HID mode (Combo keyboard)

For Apple mode (Must execute BT HID mode first)

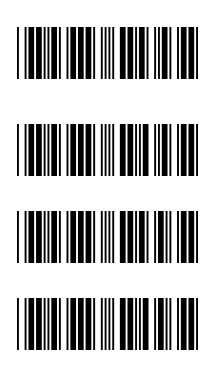

#### SPP Master/Slave mode

Scanner SPP Master enable SPP Master (Connect wireless address "Bxxxxxxxxxxr" in CODE39 format) Scanner SPP Slave enable

Setting wireless address (SPP Master only)

Set PIN code (SPP Master only)

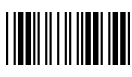

USER'S MANUAL

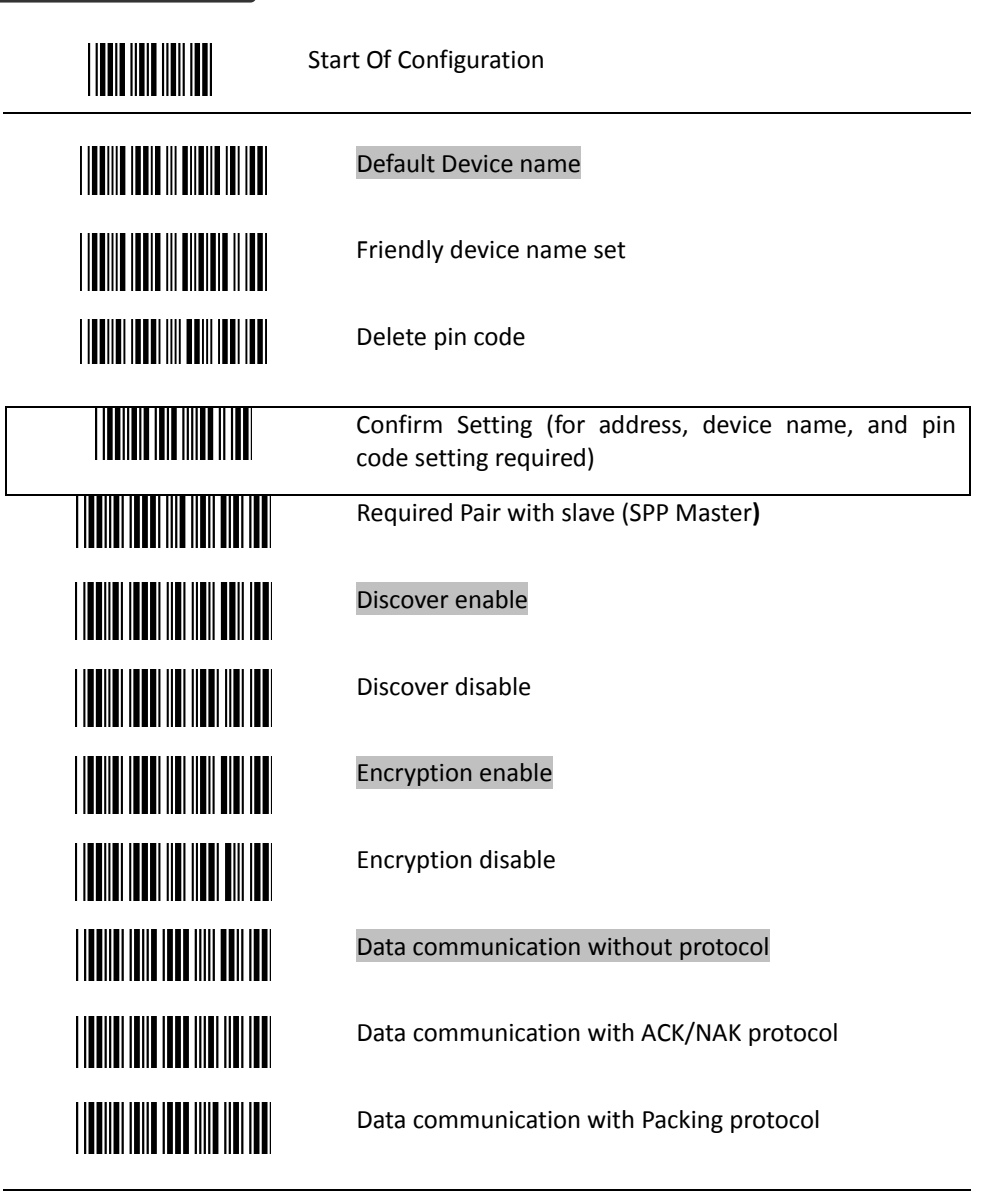

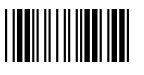

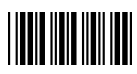

 Data Transmit Mode Data transmit normal

Out of range buffer enable

Batch mode

Send Batch Data By Scanning Label

Clear batch data after send

Clear batch data by scanning "Delete batch data" label

Delete batch data

Send Batch Data on line USB cable contact.

Send Batch data on cradle

Out of range resend data with beeper sound

Out of range resend data without beeper sound

Send Batch Data without Beep

Send Batch Data with Beep

End Of Configuration

CS 2000 BT Wireless Handheld Gun Type Scanner

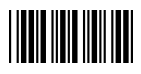

| Radio pr | otocol communication parameter<br>Radio protocol timeout= 3 sec |
|----------|-----------------------------------------------------------------|
|          | Radio protocol timeout= 5 sec                                   |
|          | Radio protocol timeout =8 sec                                   |
|          | Radio protocol timeout= 10 sec                                  |
|          | Radio protocol timeout =13 sec                                  |
|          | Radio protocol timeout =16 sec                                  |
|          | Radio protocol timeout= 20 sec                                  |

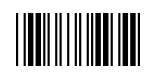

## 

Start Of Configuration

| Power off timeout parameter |
|-----------------------------|
| Power off timeout=5 min     |
| Power off timeout=10 min    |
| Power off timeout=20 min    |
| Power off timeout=30 min    |
| Power off timeout=1 hr      |
| Power Off timeout : 2 hr    |
| Power Off timeout : 4 hr    |
| Power Off timeout : 6 hr    |
| Power Off timeout : 8 hr    |
|                             |

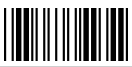

End Of Configuration

CS 2000 BT Wireless Handheld Gun Type Scanner

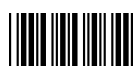

Power Always On

Link beeper enable

Link beeper disable

Power-up beeper enable

Power-up beeper disable

Same Code Delay

Power off by scanning this label

100 msec

50 msec

200 msec

300 msec

## 

| 400 msec  |
|-----------|
| 500 msec  |
| 600 msec  |
| 700 msec  |
| 800 msec  |
| 1000 msec |
| Infinite  |

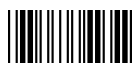

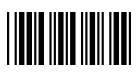

#### **Operation Function Setting**

 Good Read Beeper Tone Selection Medium beeper tone

High beeper tone

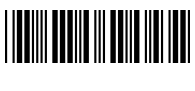

Low beeper tone

Speaker disable

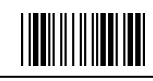

## 

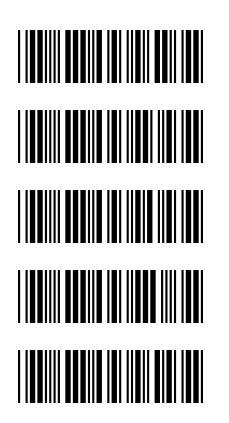

Long

**Beeper duration Selection** 

Medium

Short

Ultra Short

Ultra Long

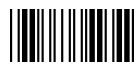

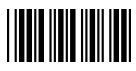

Vibration Parameter (Optional function, available only for customers of special request ) Good read vibrator enable. Good read vibrator disable Good read beeper and vibrator enable Vibration duration=100msec Vibration duration=200msec Vibration duration=300msec Vibration duration=400msec Vibration duration=500msec Vibration duration=1 second Vibration duration=2 second Vibration duration=3 second Vibration duration=4 second Vibration duration=5 second

End Of Configuration

### 

#### Start Of Configuration

| Inter Character Delay<br>0 ms |
|-------------------------------|
| 2 ms                          |
| 5 ms                          |
| 10 ms                         |
| 20 ms                         |
| 50 ms                         |
| Inter Message Delay<br>0 ms   |
| 100 ms                        |
| 500 ms                        |
| 1000 ms                       |

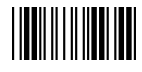

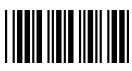

#### Interface Settings

#### 1. RS-232C Interface Setting

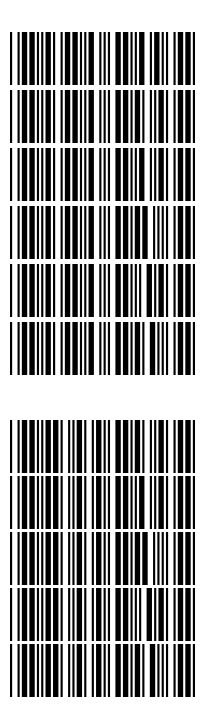

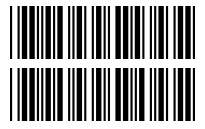

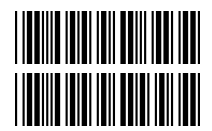

**Baud Rate** 115200 19200 9600 4800 2400 1200 **Parity Bit** Even parity Odd parity Mark parity Space parity None parity Stop Bit 1 stop bit

2 stop bit

**Data Bit** 7 data bit

#### 8 data bit

### 

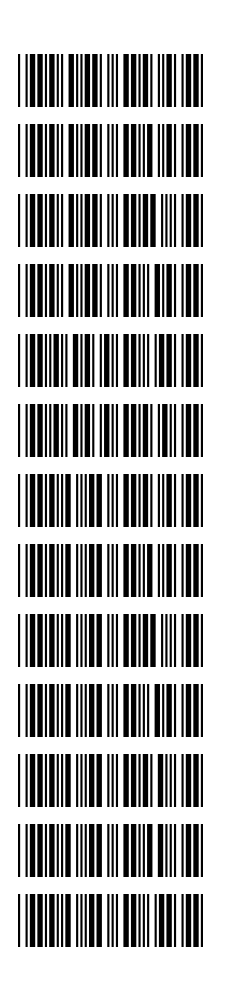

Handshaking Protocol None handshaking

ACK/NAK

Xon/Xoff

RTS/CTS

Enable BEEPER ON<BEL> CHARACTER

Ignore Beep on<BEL> character

ACK/NAK response time 300ms

ACK/NAK response time 2 sec

ACK/NAK response time 500 ms

ACK/NAK response time 3 sec

ACK/NAK response time 1 sec

ACK/NAK response time 5 sec

ACK/NAK response time infinity

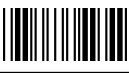

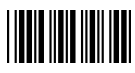

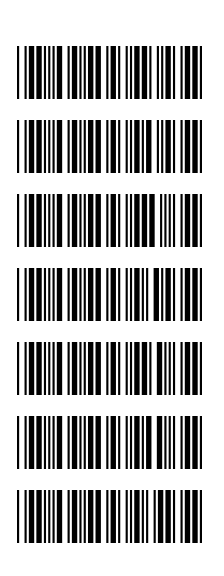

Message Terminator RS-232 message terminator—none RS-232 message terminator—CR/LF RS-232 message terminator—CR RS-232 message terminator—LF RS-232 message terminator—H tab RS-232 message terminator—STX/ETX RS-232 message terminator—STX/ETX

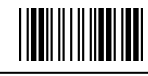

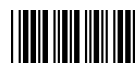

#### 2. Keyboard Wedge Setting

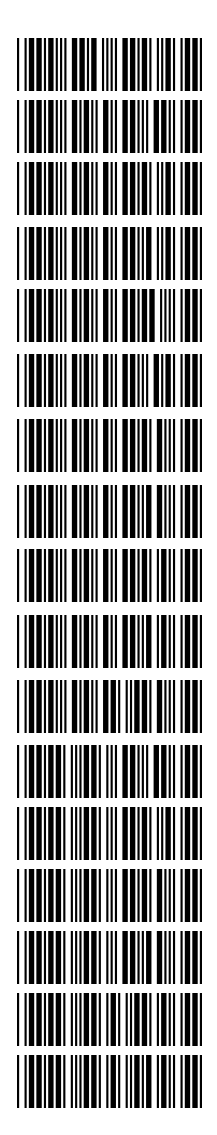

### **Keyboard Wedge Setting** IBM PC/AT/PS/2 Keyboard emulation International Keyboard mode (ALT method) Keyboard language support---USA Keyboard language support---UK send scan code Keyboard language support---GERMANY Keyboard language support---FRENCH send scan code Keyboard language support---SPANISH send scan code Keyboard language support---ITALIAN send scan code Keyboard language support---Switzerland send scan code Keyboard language support---Belgium send scan code Keyboard language support---Japanese Capital lock on Capital lock off

Function key emulation enable

Function key emulation disable

Send number as normal data

Send number as keypad data

USER'S MANUAL

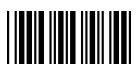

Start Of Configuration

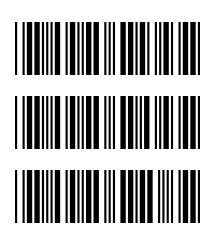

Message Terminator Keyboard terminator---none

Keyboard terminator---Enter

Keyboard terminator---H-TAB

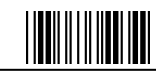

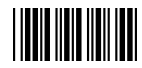

#### 3. USB Interface Setting

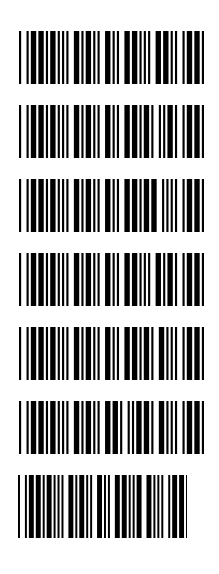

#### **USB** interface

International Keyboard mode (ALT method)

Keyboard language support---USA

Keyboard language support---GERMANY

Keyboard language support---FRENCH send scan code

Keyboard language support---SPANISH send scan code

Keyboard language support---Japanese

Keyboard language support---ITALIAN

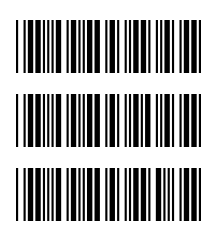

Message Terminator Keyboard terminator---none

Keyboard terminator---Enter

Keyboard terminator---H-TAB

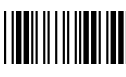

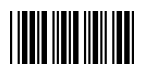

#### 4. Wand Emulation Setting

Wand emulation is not supported as standard, if needed, please contact your distributor. (Code128, Code93 not supported)

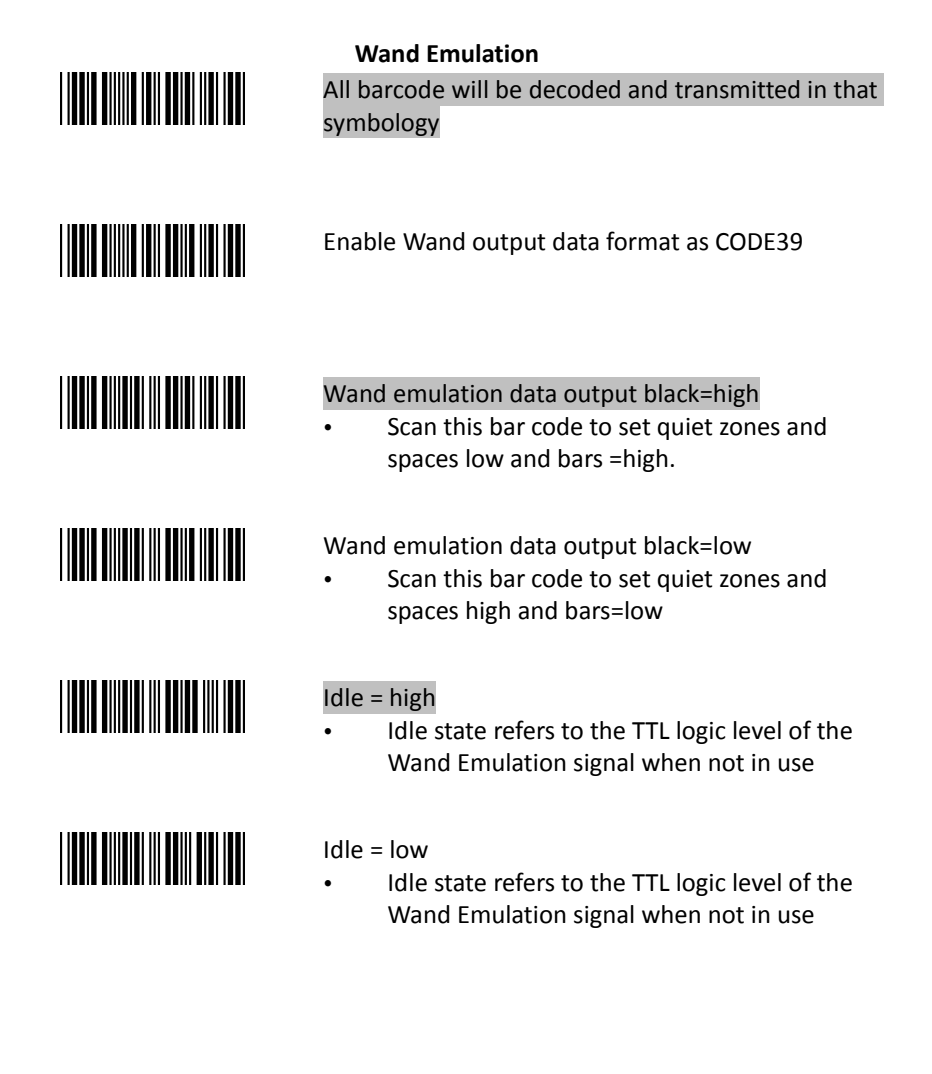

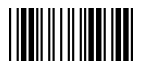

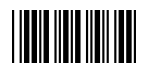

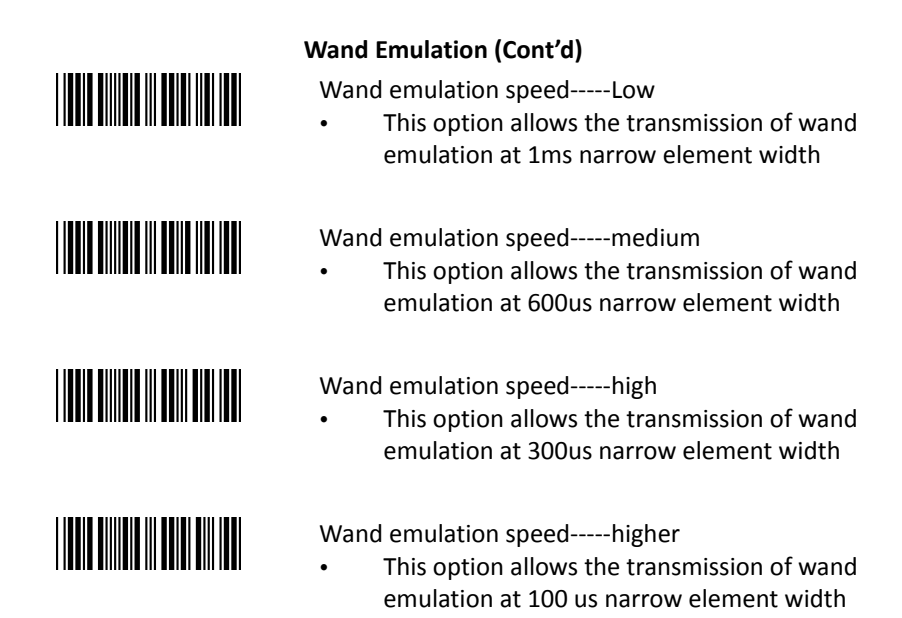

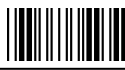

**Codabar Parameter Setting** 

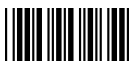

#### The Symbologies

1.

| Barcode       |               | -                                                                                       |
|---------------|---------------|-----------------------------------------------------------------------------------------|
| Value<br>RC02 | Barcode Label | Description<br>Codabar enable                                                           |
| RD02          |               | Codabar disable                                                                         |
| CB05          |               | Codabar start/stop character transmission – none                                        |
| CB06          |               | Codabar start/stop character transmission—A,B,C,D                                       |
| CB07          |               | Codabar start/stop character transmission—<br>DC1~DC4                                   |
| CB08          |               | Codabar start/stop character transmission—<br>a/t,b/n,c/*,d/e                           |
| CB09          |               | Codabar maximum length setting                                                          |
| CB10          |               | Codabar minimum length setting                                                          |
| SET           |               | Confirm to save this setting (required for reading full ASCII table and length setting) |

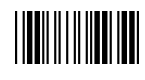

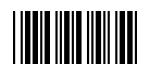

| Barcode<br>Value<br>CB13 | Barcode Label | Description<br>No check character     |
|--------------------------|---------------|---------------------------------------|
| CB14                     |               | Validate modulo 16,but don't transmit |
| CB15                     |               | Validate modulo 16 and transmit       |
| DC50                     |               | Codabar data redundant check=off      |
| DC51                     |               | Codabar data redundant check=1        |
| DC52                     |               | Codabar data redundant check=2        |
| DC53                     |               | Codabar data redundant check=3        |

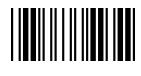

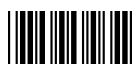

2. Code 39 Parameter Setting

| Barcode<br>Value<br>RC01 | Barcode Label | Description<br>Code 39 enable                     |
|--------------------------|---------------|---------------------------------------------------|
| RD01                     |               | Code 39 disable                                   |
| RC13                     |               | Pharmacode enable                                 |
| RD13                     |               | Pharmacode disable                                |
| DC00                     |               | Code 39 data redundant check=off                  |
| DC01                     |               | Code 39 data redundant check=1                    |
| DC02                     |               | Code 39 data redundant check=2                    |
| DC03                     |               | Code 39 data redundant check=3                    |
| 3901                     |               | Standard code 39                                  |
| 3902                     |               | Full ASCII code 39                                |
| 3903                     |               | Code 39 start/stop character transmission         |
| 3904                     |               | Code 39 start/stop character without transmission |

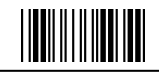

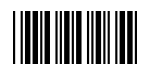

| Barcode<br>Value<br>3905 | Barcode Label | <b>Description</b><br>Code 39 check digit calculate and transmit                        |
|--------------------------|---------------|-----------------------------------------------------------------------------------------|
| 3906                     |               | Code 39 check digit calculate but without transmit                                      |
| 3907                     |               | No check character                                                                      |
| 3908                     |               | Code 39 maximum length setting                                                          |
| 3909                     |               | Code 39 minimum length setting                                                          |
| SET                      |               | Confirm to save this setting (required for reading full ASCII table and length setting) |
| 3912                     |               | Code 32 (Italian pharmacy) transmit "A" character                                       |
| 3913                     |               | Code 32 (Italian pharmacy) without transmit "A" character                               |

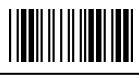

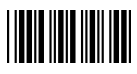

3. Code 93 Parameter Setting

| Barcode<br>Value | Barcode Label | Description                                                                             |
|------------------|---------------|-----------------------------------------------------------------------------------------|
| RC08             |               | Code 93 enable                                                                          |
| RD08             |               | Code 93 disable                                                                         |
| DC30             |               | Code 93 data redundant check=off                                                        |
| DC31             |               | Code 93 data redundant check=1                                                          |
| DC32             |               | Code 93 data redundant check=2                                                          |
| DC33             |               | Code 93 data redundant check=3                                                          |
| 9301             |               | Code 93 maximum length setting                                                          |
| 9302             |               | Code 93 minimum length setting                                                          |
| SET              |               | Confirm to save this setting (required for reading full ASCII table and length setting) |
| 9303             |               | Code 93 check digit calculate but without transmit                                      |
| 9304             |               | Code 93 check digit not calculate and without transmit                                  |
| 9305             |               | Code 93 check digit calculate and transmit                                              |
|                  |               |                                                                                         |

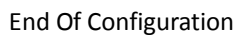

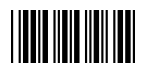

4. Code 128 Parameter Setting

| Barcode<br>Value | Barcode Label | Description                                                                             |
|------------------|---------------|-----------------------------------------------------------------------------------------|
| RC06             |               | Code 128 enable                                                                         |
| RD06             |               | Code 128 disable                                                                        |
| RC10             |               | EAN-128 enable                                                                          |
| RD10             |               | EAN-128 disable                                                                         |
| DC40             |               | Code 128 data redundant check=off                                                       |
| DC41             |               | Code 128 data redundant check=1                                                         |
| DC42             |               | Code 128 data redundant check=2                                                         |
| DC43             |               | Code 128 data redundant check=3                                                         |
| 1803             |               | No check character                                                                      |
| 1804             |               | Calculate but not transmit                                                              |
| 1805             |               | Calculate and transmit                                                                  |
| 1806             |               | Code 128 maximum length setting                                                         |
| 1807             |               | Code 128 minimum length setting                                                         |
| SET              |               | Confirm to save this setting (required for reading full ASCII table and length setting) |

End Of Configuration

CS 2000 BT Wireless Handheld Gun Type Scanner

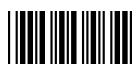

5. Chinese Post Code Parameter Setting

| Barcode<br>Value<br>RC05 | Barcode Label | <b>Description</b><br>Chinese post code enable                                          |
|--------------------------|---------------|-----------------------------------------------------------------------------------------|
| RD05                     |               | Chinese post code disable                                                               |
| DC60                     |               | Chinese post code data redundant check=off                                              |
| DC61                     |               | Chinese post code data redundant check=1                                                |
| DC62                     |               | Chinese post code data redundant check=2                                                |
| DC63                     |               | Chinese post code data redundant check=3                                                |
| SZ01                     |               | Chinese post code maximum length setting                                                |
| SZ02                     |               | Chinese post code minimum length setting                                                |
| SET                      |               | Confirm to save this setting (required for reading full ASCII table and length setting) |

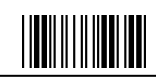

End Of Configuration

CS 2000 BT Wireless Handheld Gun Type Scanner

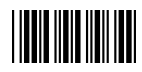

6. MSI/Plessy Parameter Setting

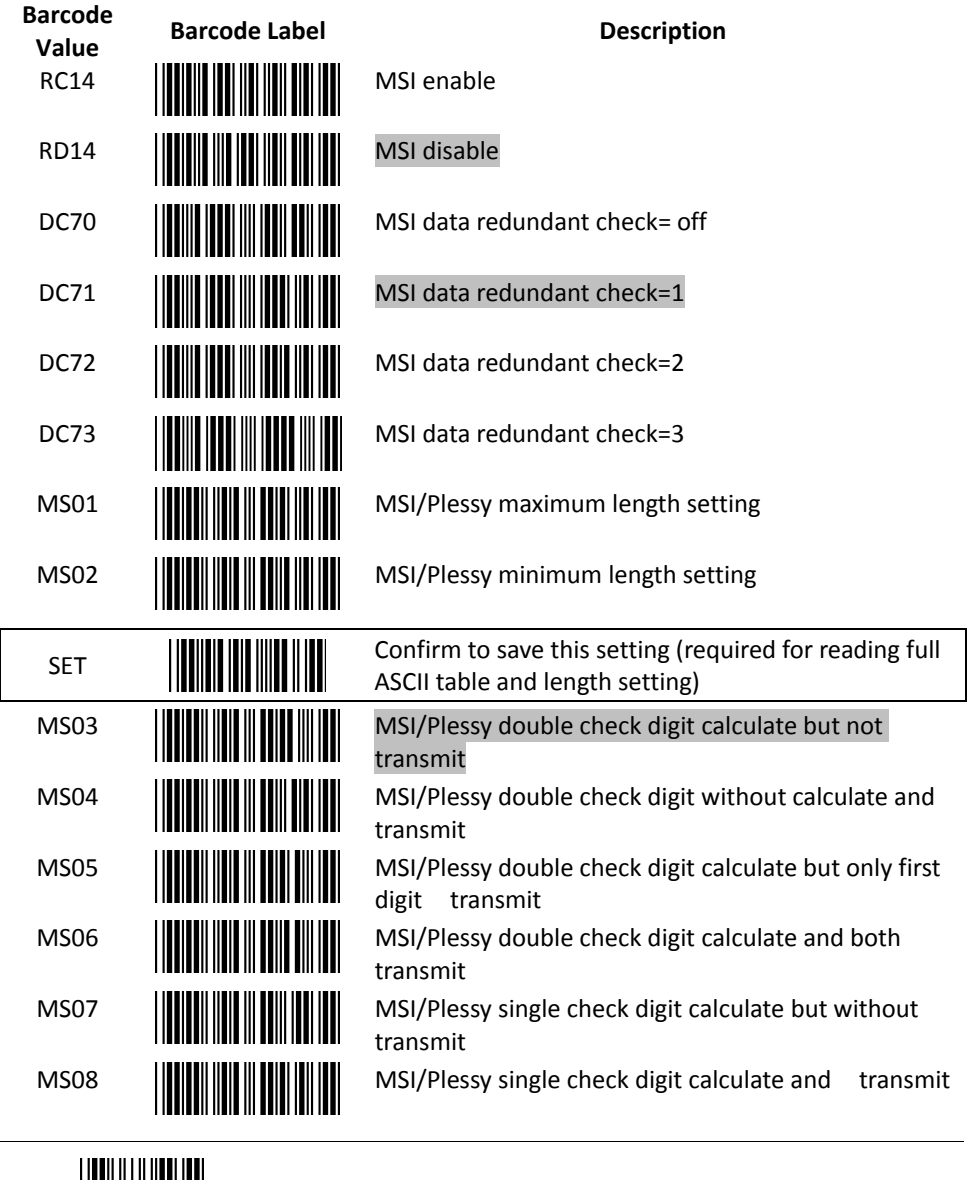

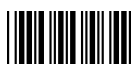

7. Code 11 Interface Setting

| Barcode | Barcode Label | Description                                                                             |
|---------|---------------|-----------------------------------------------------------------------------------------|
| RC07    |               | Code 11 enable                                                                          |
| RD07    |               | Code 11 disable                                                                         |
| 1101    |               | Code 11 maximum length setting                                                          |
| 1102    |               | Code 11 minimum length setting                                                          |
| SET     |               | Confirm to save this setting (required for reading full ASCII table and length setting) |
| 1103    |               | Code 11 one check digit verification                                                    |
| 1104    |               | Code 11 two check digit verification                                                    |
| 1105    |               | Two Check for Code 11 check digit if code length is longer than 10 characters           |
| 1106    |               | Disable verification                                                                    |
| 1107    |               | Code 11 check digit transmitted                                                         |
| 1108    |               | Code 11 check digit not transmitted                                                     |

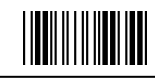

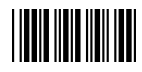

Start Of Configuration

| 8. ITF 2 of 5 Parameter Setting |               |                                                       |  |  |
|---------------------------------|---------------|-------------------------------------------------------|--|--|
| Barcode<br>Value<br>RC04        | Barcode Label | Description<br>ITF 2 of 5 enable                      |  |  |
| RD04                            |               | ITF 2 of 5 disable                                    |  |  |
| RC09                            |               | IATA code enable                                      |  |  |
| RD09                            |               | IATA disable                                          |  |  |
| DC80                            |               | ITF 25 data redundant check=off                       |  |  |
| DC81                            |               | ITF25 data redundant check=1                          |  |  |
| DC82                            |               | ITF25 data redundant check=2                          |  |  |
| DC83                            |               | ITF25 data redundant check=3                          |  |  |
| IT03                            |               | ITF 2 of 5 no check character                         |  |  |
| IT04                            |               | ITF 2 of 5 check digit calculate and transmit         |  |  |
| IT05                            |               | ITF 2 of 5 check digit calculate but without transmit |  |  |

End Of Configuration

CS 2000 BT Wireless Handheld Gun Type Scanner

USER'S MANUAL

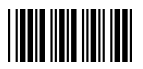

| Barcode<br>Value<br>IT01 | Barcode Label | <b>Description</b><br>ITF 2 of 5 code maximum length setting                            |
|--------------------------|---------------|-----------------------------------------------------------------------------------------|
| IT02                     |               | ITF 2 of 5 code minimum length setting                                                  |
| IT06                     |               | ITF 2 of 5 one fixed length setting                                                     |
| IT07                     |               | ITF 2 of 5 two fixed length setting                                                     |
| SET                      |               | Confirm to save this setting (required for reading full ASCII table and length setting) |
| IT08                     |               | ITF 2 of 5 length variable                                                              |

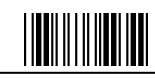

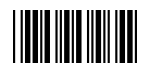

9. Standard 2 of 5 Parameter Setting

| Barcode<br>Value<br>RC22 | Barcode Label | <b>Description</b><br>Standard 2 of 5 code enable                                                     |
|--------------------------|---------------|----------------------------------------------------------------------------------------------------|
| RD22                     |               | Standard 2 of 5 code disable                                                                          |
| D051                     |               | Standard 2 of 5 code maximum length setting                                                           |
| D052                     |               | Standard 2 of 5 code minimum length setting                                                           |
| SET                      |               | Confirm to save this setting (required for reading full ASCII table and length setting)               |
|                          |               |                                                                                                    |
| 0055                     |               | Standard 2 of 5 code no check character                                                               |
| D053                     |               | Standard 2 of 5 code no check character<br>Standard 2 of 5 code check digit calculate and<br>transmit |

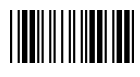

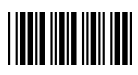

10. Industrial 2 of 5 Parameter Setting

| Barcode<br>Value<br>RC21 | Barcode Label | <b>Description</b><br>Industrial 2 of 5 code enable                                     |
|--------------------------|---------------|-----------------------------------------------------------------------------------------|
| RD21                     |               | Industrial 2 of 5 code disable                                                          |
| D251                     |               | Industrial 2 of 5 code maximum length setting                                           |
| D252                     |               | Industrial 2 of 5 code minimum length setting                                           |
| SET                      |               | Confirm to save this setting (required for reading full ASCII table and length setting) |
| D253                     |               | Industrial 2 of 5 code no check character                                               |
| D254                     |               | Industrial 2 of 5 code check digit calculate and transmit                               |
| D255                     |               | Industrial 2 of 5 code check digit calculate but without transmission                   |

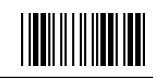
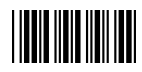

## 11. UPC/EAN/JAN Parameter Setting

| Barcode<br>Value | Barcode Label | Description                      |
|------------------|---------------|----------------------------------|
| RC11             |               | EAN convert to ISSN/ISBN enable  |
| RD11             |               | EAN convert to ISSN/ISBN disable |
| RC03             |               | UPC/EAN/JAN enable               |
| RD03             |               | UPC/EAN/JAN disable              |
| UE01             |               | UPC/EAN/JAN all enable           |
| UE02             |               | EAN-8 or EAN-13 enable           |
| UE03             |               | UPC-A and EAN-13 enable          |
| UE04             |               | UPC-A and UPC-E enable           |
| UE05             |               | UPC-A enable                     |
| UE06             |               | UPC-E enable                     |
| UE07             |               | EAN-13 enable                    |
| UE08             |               | EAN-8 enable                     |
| UE09             |               | UPC/EAN Addendum disable         |

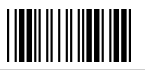

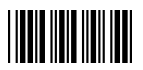

| Barcode<br>Value | Barcode Label | Description                              |
|------------------|---------------|------------------------------------------|
| UE10             |               | Add on 5 only                            |
| UE11             |               | Add on 2 only                            |
| UE12             |               | Add on 2 or 5                            |
| UE13             |               | Force UPC-E to UPC-A format enable       |
| UE14             |               | Force UPC-E to UPC-A format disable      |
| UE15             |               | Force UPC-A to EAN-13 format enable      |
| UE16             |               | Force UPC-A to EAN-13 format disable     |
| UE44             |               | Force EAN-8 to EAN-13 format enable      |
| UE45             |               | Force EAN-8 to EAN-13 format disable     |
| UE17             |               | Transmit UPC-A check digit enable        |
| UE18             |               | Transmit UPC-A check digit disable       |
| UE19             |               | Transmit UPC-E leading character enable  |
| UE20             |               | Transmit UPC-E leading character disable |
| UE21             |               | Transmit UPC-E check digit enable        |
| UE22             |               | Transmit UPC-E check digit disable       |
|                  | En            | d Of Configuration                       |

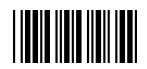

| Barcode<br>Value | Barcode Label | Description                                        |
|------------------|---------------|----------------------------------------------------|
| UE23             |               | Transmit EAN-8 check digit enable                  |
| UE24             |               | Transmit EAN-8 check digit disable                 |
| UE25             |               | Transmit EAN-13 check digit enable                 |
| UE26             |               | Transmit EAN-13 check digit disable                |
| UE27             |               | Transmit UPC-A leading character enable            |
| UE28             |               | Transmit UPC-A leading character disable           |
| UE30             |               | Add-on format with separator                       |
| UE31             |               | Add-on format without separator                    |
| UE60             |               | EAN-13 country code first "0" can be transmitted   |
| UE61             |               | EAN-13 country code first:"0" can't be transmitted |
| UE66             |               | EAN-13 with first 0 ID code same as "UPC-A"        |
| UE67             |               | EAN-13 with first 0 ID code same as "EAN-13"       |
| DC10             |               | UPC-A data redundant check=off                     |
| DC11             |               | UPC-A data redundant check=1                       |

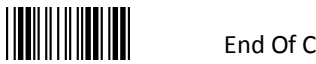

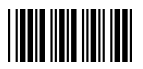

| Barcode<br>Value | Barcode Label | Description                      |
|------------------|---------------|----------------------------------|
| DC12             |               | UPC-A data redundant check=2     |
| DC13             |               | UPC-A data redundant check=3     |
| DC14             |               | UPC-E data redundant check=off   |
| DC15             |               | UPC-E data redundant check=1     |
| DC16             |               | UPC-E data redundant check=2     |
| DC17             |               | UPC-E data redundant check=3     |
| DC20             |               | EAN-13 data redundant check=off  |
| DC21             |               | EAN-13 data redundant check=1    |
| DC22             |               | EAN-13 data redundant check=2    |
| DC23             |               | EAN-13 data redundant check=3    |
| DC24             |               | EAN-8 data redundant check=off   |
| DC25             |               | EAN-8 data redundant check=1     |
| DC26             |               | EAN-8 data redundant check=2     |
| DC27             |               | EAN-8 data redundant check=3     |
| UE32             |               | EAN/UPC +add-on (none mandatory) |
| UE33             |               | EAN/UPC +add-on (mandatory)      |
|                  | End O         | f Configuration                  |

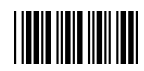

| UE35 | EAN/UPC +add-on mandatory for 978/977 bookland (Supplement requirement, not sent for other)     |
|------|-------------------------------------------------------------------------------------------------|
| UE38 | EAN/UPC +addon mandatory for 978/977 bookland<br>(Supplement requirement, optional for other)   |
| UE42 | EAN/UPC +addon mandatory for 491 Japanese bookland (Supplement requirement, not sent for other) |
| UE43 | EAN/UPC +addon mandatory 491 Japanese bookland<br>(Supplement requirement, optional for other)  |
|      |                                                                                                 |

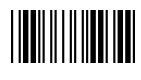

USER'S MANUAL

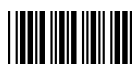

12. Telepen Parameter Setting

| Barcode<br>Value<br>RC25 | Barcode Label | Description<br>Telepen enable |
|--------------------------|---------------|-------------------------------|
| RD25                     |               | Telepen disable               |
| TE03                     |               | Telepen numeric mode enable   |
| TE04                     |               | AIM Telepen enable            |

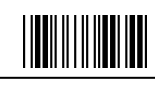

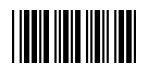

13. Matrix 2 of 5 Parameter Setting

| Barcode<br>Value<br>RC12 | Barcode Label | <b>Description</b><br>Matrix 2 of 5 enable                                              |
|--------------------------|---------------|-----------------------------------------------------------------------------------------|
| RD12                     |               | Matrix 2 of 5 disable                                                                   |
| D151                     |               | Matrix 2 of 5 maximum length setting                                                    |
| D152                     |               | Matrix 2 of 5 minimum length setting                                                    |
| SET                      |               | Confirm to save this setting (required for reading full ASCII table and length setting) |
| D153                     |               | Matrix 2 of 5 no check character                                                        |
| D154                     |               | Matrix 2 of 5 check digit calculate and transmit                                        |
| D155                     |               | Matrix 2 of 5 check digit calculate but without transmission                            |

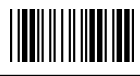

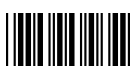

## 14. GS1 DataBar Parameter Setting

There are 7 kinds of barcodes in the GS1 DataBar family and they are categorized into three groups. Barcode types in the same group use the same barcodes for setting.

| Group   | Representative                                | Contents                            |
|---------|-----------------------------------------------|-------------------------------------|
| Group 1 | GS1 DataBar Omnidirectional                   | GS1 DataBar Omnidirectional         |
|         | (Formally RSS-14)                             | GS1 DataBar Truncated               |
|         |                                               | GS1 DataBar Stacked                 |
|         |                                               | GS1 DataBar Stacked Omnidirectional |
| Group 2 | GS1 DataBar Limited<br>(Formally RSS Limited) | GS1 DataBar Limited                 |
| Group 3 | GS1 DataBar Expanded                          | GS1 DataBar Expanded                |
|         | (Formally RSS Expanded)                       | GS1 DataBar Expanded Stacked        |

#### GS1 DataBar Omnidirectional (Formally RSS-14)

| Barcode<br>Value | Barcode Label | Description                                                     |
|------------------|---------------|-----------------------------------------------------------------|
| RC15             |               | GS1 DataBar Omnidirectional enable                              |
| RD15             |               | GS1 DataBar Omnidirectional disable                             |
| SS00             |               | Transmit GS1 DataBar Omnidirectional check digit                |
| SS01             |               | Do not transmit GS1 DataBar Omnidirectional check digit         |
| SS02             |               | Transmit GS1 DataBar Omnidirectional application ID (01)        |
| SS03             |               | Do not transmit GS1 DataBar Omnidirectional application ID (01) |
| SS05             |               | GS1 DataBar Omnidirectional /EAN-128 emulation enable           |
| SS04             |               | GS1 DataBar Omnidirectional /EAN-128 emulation disable          |
|                  |               |                                                                 |

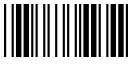

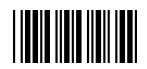

|                  | GS1 DataB     | ar Limited (Formally RSS Limited)                  |
|------------------|---------------|----------------------------------------------------|
| Barcode<br>Value | Barcode Label | Description                                        |
| RC16             |               | GS1 DataBar Limited enable                         |
| RD16             |               | GS1 DataBar Limited disable                        |
| SS10             |               | Transmit GS1 DataBar Limited check digit           |
| SS11             |               | Don't transmit GS1 DataBar Limited check digit     |
| SS12             |               | Transmit GS1 DataBar limited application ID (01)   |
| SS13             |               | Do not transmit GS1 DataBar limited application ID |

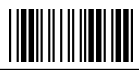

USER'S MANUAL

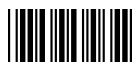

| _                | GS1 DataBar   | Expanded (Formally RSS Expanded)                    |
|------------------|---------------|-----------------------------------------------------|
| Barcode<br>Value | Barcode Label | Description                                         |
| RC17             |               | GS1 DataBar Expanded enable                         |
| RD17             |               | GS1 DataBar Expanded disable                        |
| SS07             |               | GS1 DataBar Expanded/EAN-128 emulation enable       |
| SS06             |               | GS1 DataBar Expanded/EAN-128 emulation disable      |
| SS08             |               | GS1 DataBar Expanded check digital enable           |
| SS09             |               | GS1 DataBar Expanded check digital disable          |
| SS16             |               | Transmit GS1 DataBar Expanded application ID (01)   |
| SS17             |               | Do not transmit GS1 DataBar Expanded application ID |

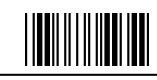

End Of Configuration

CS 2000 BT Wireless Handheld Gun Type Scanner

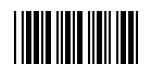

## **Data Editing**

1. Identifier Code

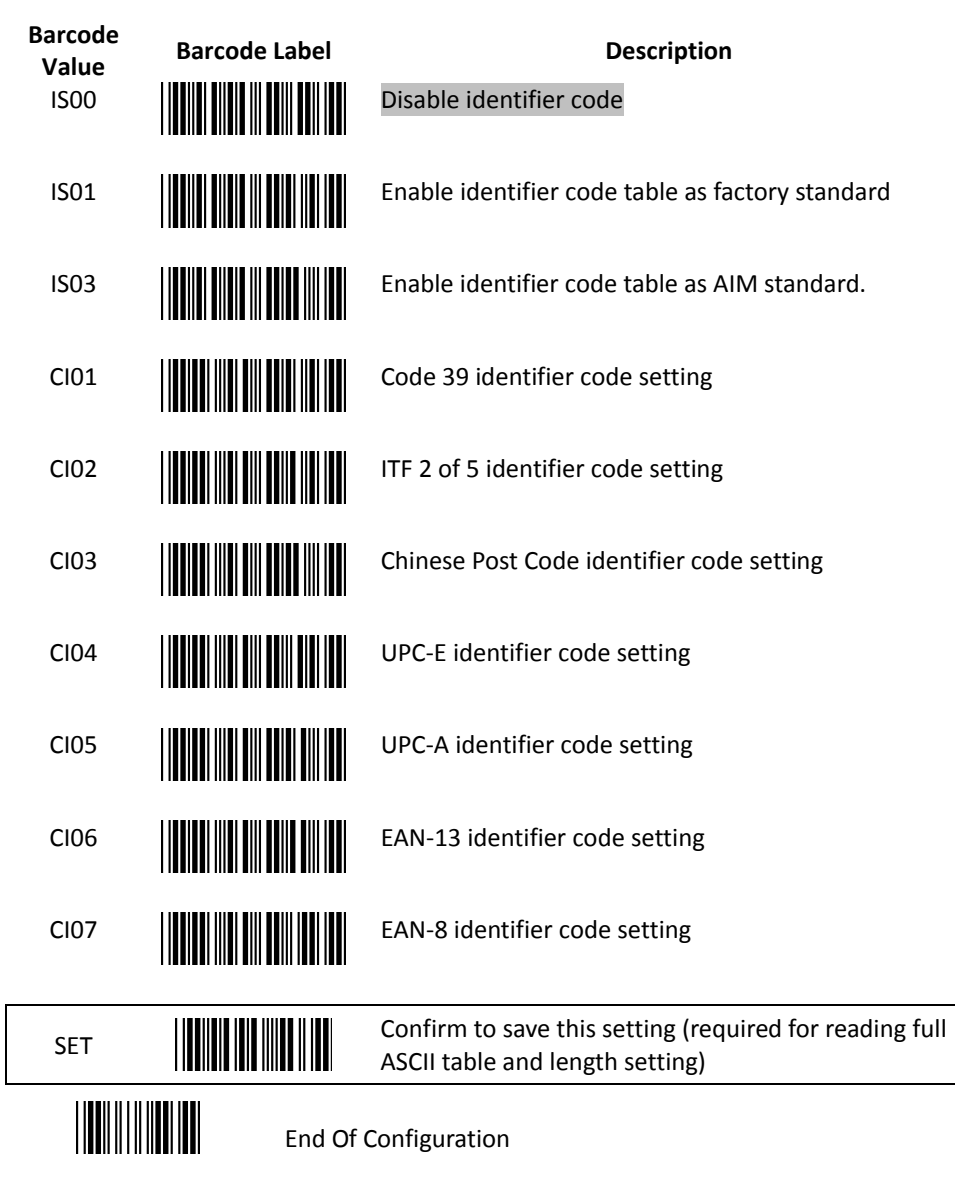

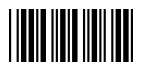

| Barcode<br>Value<br>CI08 | Barcode Label | <b>Description</b><br>Codabar identifier code setting                                   |
|--------------------------|---------------|-----------------------------------------------------------------------------------------|
| CI09                     |               | Code 128 identifier code setting                                                        |
| CI10                     |               | Code 93 identifier code setting                                                         |
| CI11                     |               | MSI identifier code setting                                                             |
| CI12                     |               | GS1 DataBar Omnidirectional identifier code setting                                     |
| CI13                     |               | GS1 DataBar Limited identifier code setting                                             |
| CI14                     |               | GS1 DataBar expanded identifier code setting                                            |
| CI15                     |               | Industrial 2 of 5 identifier code setting                                               |
| CI16                     |               | Code 11 Identifier code setting                                                         |
| CI17                     |               | Standard 2 of 5 identifier code setting                                                 |
| CI18                     |               | Matrix 2 of 5 identifier code setting                                                   |
| SET                      |               | Confirm to save this setting (required for reading full ASCII table and length setting) |
| End Of Configuration     |               | Configuration                                                                           |

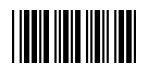

Start Of Configuration

| 2. <b>Hea</b>            | der and Trailer |                                                                                         |
|--------------------------|-----------------|-----------------------------------------------------------------------------------------|
| Barcode<br>Value<br>CP11 | Barcode Label   | <b>Description</b><br>Add code length as header enable (2 digits)                       |
| CP12                     |                 | Add code length as header disable (2 digits)                                            |
| HT01                     |                 | Header (Preamble)                                                                       |
| HT02                     |                 | Trailer (Postamble)                                                                     |
| HT03                     |                 | Truncate header character                                                               |
| HT04                     |                 | Truncate trailer character                                                              |
| SET                      |                 | Confirm to save this setting (required for reading full ASCII table and length setting) |

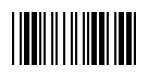

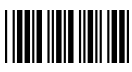

#### Full ASCII Code 39 Table

| Code 39 | ASCII                                                  |
|---------|--------------------------------------------------------|
|         | Full ASCIINUL                                          |
|         | Full ASCIISOH<br>Function key"Ins"                     |
|         | Full ASCIISTX<br>Function key"Del"                     |
|         | Full ASCIIETX<br>Function key"Home"                    |
|         | Full ASCIIEOT<br>Function key"End"                     |
|         | Full ASCIIENQ<br>Function key"Up<br>arrow"             |
|         | Full ASCIIACK<br>Function key"Down<br>arrow"           |
|         | Full ASCIIBEL<br>Function key"Left<br>arrow"           |
|         | Full ASCIIBS<br>Function key<br>"Backspace"            |
|         | Full ASCIIHT<br>Function key"TAB"                      |
|         | Full ASCIILF<br>Function key"Enter<br>(alpha numeric)" |
|         | Full ASCIIVT<br>Function key"right<br>arrow"           |
|         | Full ASCIIFF<br>Function key"PgUp"                     |
|         | Full ASCIICR<br>Function key<br>"Enetr(num.)"          |
|         | Full ASCIISO<br>Function key"PgDn"                     |

|                                                   | Hexa |
|---------------------------------------------------|------|
| ASCII                                             | -    |
|                                                   | code |
| II ASCIINUL                                       | 00   |
| II ASCIISOH<br>Inction key"Ins"                   | 01   |
| ll ASCIISTX<br>inction key"Del"                   | 02   |
| ll ASCIIETX<br>Inction key"Home"                  | 03   |
| ll ASCIIEOT<br>Inction key"End"                   | 04   |
| ll ASCIIENQ<br>Inction key"Up<br>row"             | 05   |
| III ASCIIACK<br>Inction key"Down<br>row"          | 06   |
| ll ASCIIBEL<br>Inction key"Left<br>row"           | 07   |
| II ASCIIBS<br>Inction key<br>ackspace"            | 08   |
| ll ASCIIHT<br>Inction key"TAB"                    | 09   |
| ll ASCIILF<br>Inction key"Enter<br>Ipha numeric)" | 0A   |
| II ASCIIVT                                        | 0B   |

| Code 39 | ASCII                                     | Hexa-<br>code |
|---------|-------------------------------------------|---------------|
|         | Full ASCIISI<br>Function key"Shift"       | OF            |
|         | Full ASCIIDLE<br>Function key<br>"5(num)" | 10            |
|         | Full ASCIIDC1<br>Function key"F1"         | 11            |
|         | Full ASCIIDC2<br>Function key"F2"         | 12            |
|         | Full ASCIIDC3<br>Function key"F3"         | 13            |
|         | Full ASCIIDC4<br>Function key"F4"         | 14            |
|         | Full ASCIINAK<br>Function key"F5"         | 15            |
|         | Full ASCIISYN<br>Function key"F6"         | 16            |
|         | Full ASCIIETB<br>Function key"F7"         | 17            |
|         | Full ASCIICAN<br>Function key"F8"         | 18            |
|         | Full ASCIIEN<br>Function key"F9"          | 19            |
|         | Full ASCIISUB<br>Function key"F10"        | 1A            |
|         | Full ASCIIESC<br>Function key"F11"        | 1B            |
|         | Full ASCIIFS<br>Function key"F12"         | 1C            |
|         | Full ASCIIGS<br>Function key"ESC"         | 1D            |

#### End Of Configuration

0C

0D

0E

CS 2000 BT Wireless Handheld Gun Type Scanner

-

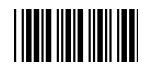

## Full ASCII Code 39 Table (continued)

| Code 39 | ASCII                                | Hexa-<br>code | Code 39 | ASCII       | Hexa-<br>code |
|---------|--------------------------------------|---------------|---------|-------------|---------------|
|         | Full ASCIIRS<br>Function key"CTL(L)" | 1E            |         | Full ASCII  | 2D            |
|         | Full ASCIIUS<br>Function key"ALT(L)" | 1F            |         | Full ASCII  | <b>2</b> E    |
|         | Full ASCIISP                         | 20            |         | Full ASCII/ | 2F            |
|         | Full ASCII!                          | 21            |         | Full ASCII0 | 30            |
|         | Full ASCII"                          | 22            |         | Full ASCII1 | 31            |
|         | Full ASCII#                          | 23            |         | Full ASCII2 | 32            |
|         | Full ASCII\$                         | 24            |         | Full ASCII3 | 33            |
|         | Full ASCII%                          | 25            |         | Full ASCII4 | 34            |
|         | Full ASCII&                          | 26            |         | Full ASCII5 | 35            |
|         | Full ASCII'                          | 27            |         | Full ASCII6 | 36            |
|         | Full ASCII (                         | 28            |         | Full ASCII7 | 37            |
|         | Full ASCII)                          | 29            |         | Full ASCII8 | 38            |
|         | Full ASCII*                          | 2A            |         | Full ASCII9 | 39            |
|         | Full ASCII+                          | 2B            |         | Full ASCII: | 3A            |
|         | Full ASCII,                          | 2C            |         | Full ASCII; | 3B            |

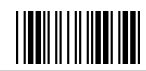

End Of Configuration

CS 2000 BT Wireless Handheld Gun Type Scanner

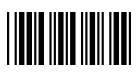

## Full ASCII Code 39 Table (continued)

| Code 39 | ASCII       | Hexa-<br>code | Code 39 | ASCII       | Hexa-<br>code |
|---------|-------------|---------------|---------|-------------|---------------|
|         | Full ASCII< | 3C            |         | Full ASCIIK | 4B            |
|         | Full ASCII= | 3D            |         | Full ASCIIL | 4C            |
|         | Full ASCII> | 3E            |         | Full ASCIIM | 4D            |
|         | Full ASCII? | 3F            |         | Full ASCIIN | 4E            |
|         | Full ASCII@ | 40            |         | Full ASCIIO | 4F            |
|         | Full ASCIIA | 41            |         | Full ASCIIP | 50            |
|         | Full ASCIIB | 42            |         | Full ASCIIQ | 51            |
|         | Full ASCIIC | 43            |         | Full ASCIIR | 52            |
|         | Full ASCIID | 44            |         | Full ASCIIS | 53            |
|         | Full ASCIIE | 45            |         | Full ASCIIT | 54            |
|         | Full ASCIIF | 46            |         | Full ASCIIU | 55            |
|         | Full ASCIIG | 47            |         | Full ASCIIV | 56            |
|         | Full ASCIIH | 48            |         | Full ASCIIW | 57            |
|         | Full ASCIII | 49            |         | Full ASCIIX | 58            |
|         | Full ASCIIJ | 4A            |         | Full ASCIIY | 59            |

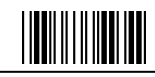

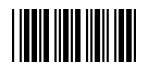

## Full ASCII Code 39 Table (continued)

| Code 39 | ASCII       | Hexa-<br>code | Code 39 | ASCII       | Hexa-<br>code |
|---------|-------------|---------------|---------|-------------|---------------|
|         | Full ASCIIZ | 5A            |         | Full ASCIIi | 69            |
|         | Full ASCII[ | 5B            |         | Full ASCIIj | 6A            |
|         | Full ASCII\ | 5C            |         | Full ASCIIk | 6B            |
|         | Full ASCII] | 5D            |         | Full ASCIII | 6C            |
|         | Full ASCII^ | 5E            |         | Full ASCIIm | 6D            |
|         | Full ASCII  | 5F            |         | Full ASCIIn | 6E            |
|         | Full ASCII` | 60            |         | Full ASCIIo | 6F            |
|         | Full ASCIIa | 61            |         | Full ASCIIp | 70            |
|         | Full ASCIIb | 62            |         | Full ASCIIq | 71            |
|         | Full ASCIIc | 63            |         | Full ASCIIr | 72            |
|         | Full ASCIId | 64            |         | Full ASCIIs | 73            |
|         | Full ASCIIe | 65            |         | Full ASCIIt | 74            |
|         | Full ASCIIf | 66            |         | Full ASCIIu | 75            |
|         | Full ASCIIg | 67            |         | Full ASCIIv | 76            |
|         | Full ASCIIh | 68            |         | Full ASCIIw | 77            |

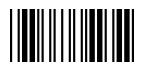

End Of Configuration

CS 2000 BT Wireless Handheld Gun Type Scanner

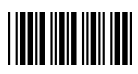

## Full ASCII Code 39 Table (continued)

| Code 39 | ASCII       | Hexa-<br>code | Code 39 | ASCII         | Hexa-<br>code |
|---------|-------------|---------------|---------|---------------|---------------|
|         | Full ASCIIx | 78            |         | Full ASCII    | 7C            |
|         | Full ASCIIy | 79            |         | Full ASCII}   | 7D            |
|         | Full ASCIIz | 7A            |         | Full ASCII~   | 7E            |
|         | Full ASCII{ | 7B            |         | Full ASCIIDEL | 7F            |

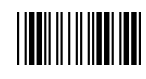

## **Appendix 1: USB Virtual COM Driver Installation**

Contact your distributor to get the driver and follow the steps below to enable USB virtual COM port.

- 1. Connect the handheld scanner and the host (e.g. a PC) with a USB interface cable.
- 2. Enable USB virtual COM port with programming barcode on page 29.
- 3. After the programming, the host would request driver installation. Browse your files to locate the driver and start installation.
- 4. The USB virtual COM port is ready for use after driver installation.

# **Appendix 2: Barcode Length Setting**

#### Introduction

The length of a barcode is the number of characters it contains, including check digits. As listed in the Default Parameters section, each barcode type has different default length. You may change the setting by the following procedure.

To set up barcode length, the paramours to be determined are barcode type and the desired barcode length. Barcode length is consisted of 2 digits. For numbers smaller than 10, you need to add a "0" in the front.

## <u>Example</u>

If the barcode length is 4 to 12 digits, the steps would be as below:

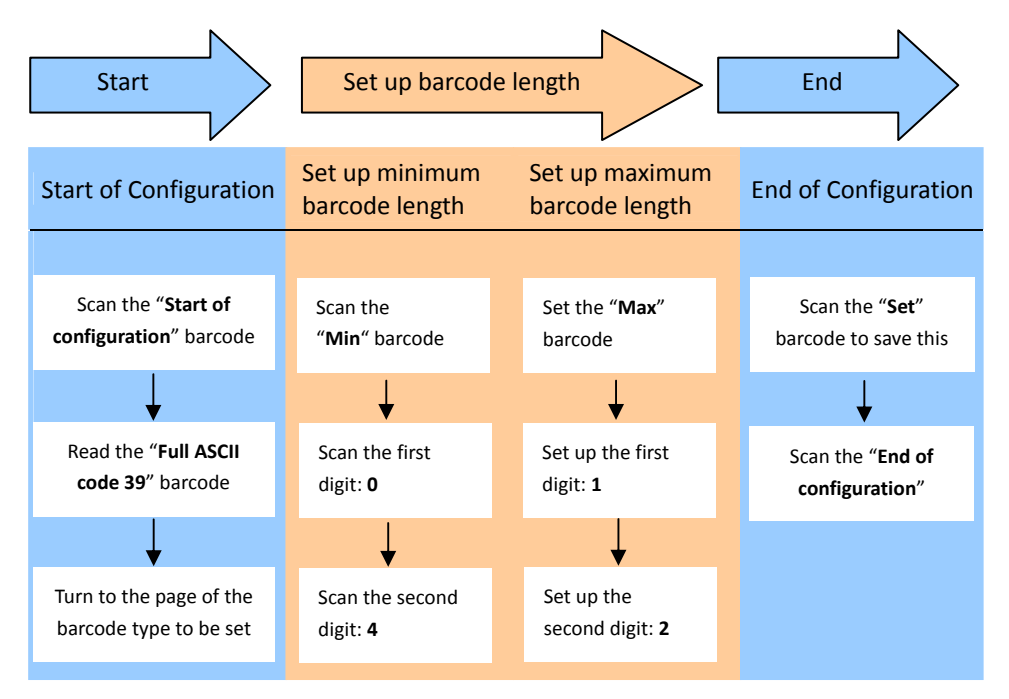

Use the ASCII table (Appendix 4) to set up barcode length. Be sure to enable the full ASCII code 39 option before you start and read the "Set" label to set your choice into memory.